# UCI UCPath

## Salary Cap/Multiple Components of Pay Worksheet

Ensure you have your phone or fob for the Duo Mobile multi-factor authentication

© Copyright UCI UCPath 2020

#### Introductions

#### Instructor

- Name
- UCI role
- UCPath role
- Functional experience

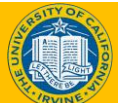

#### **Course Agenda**

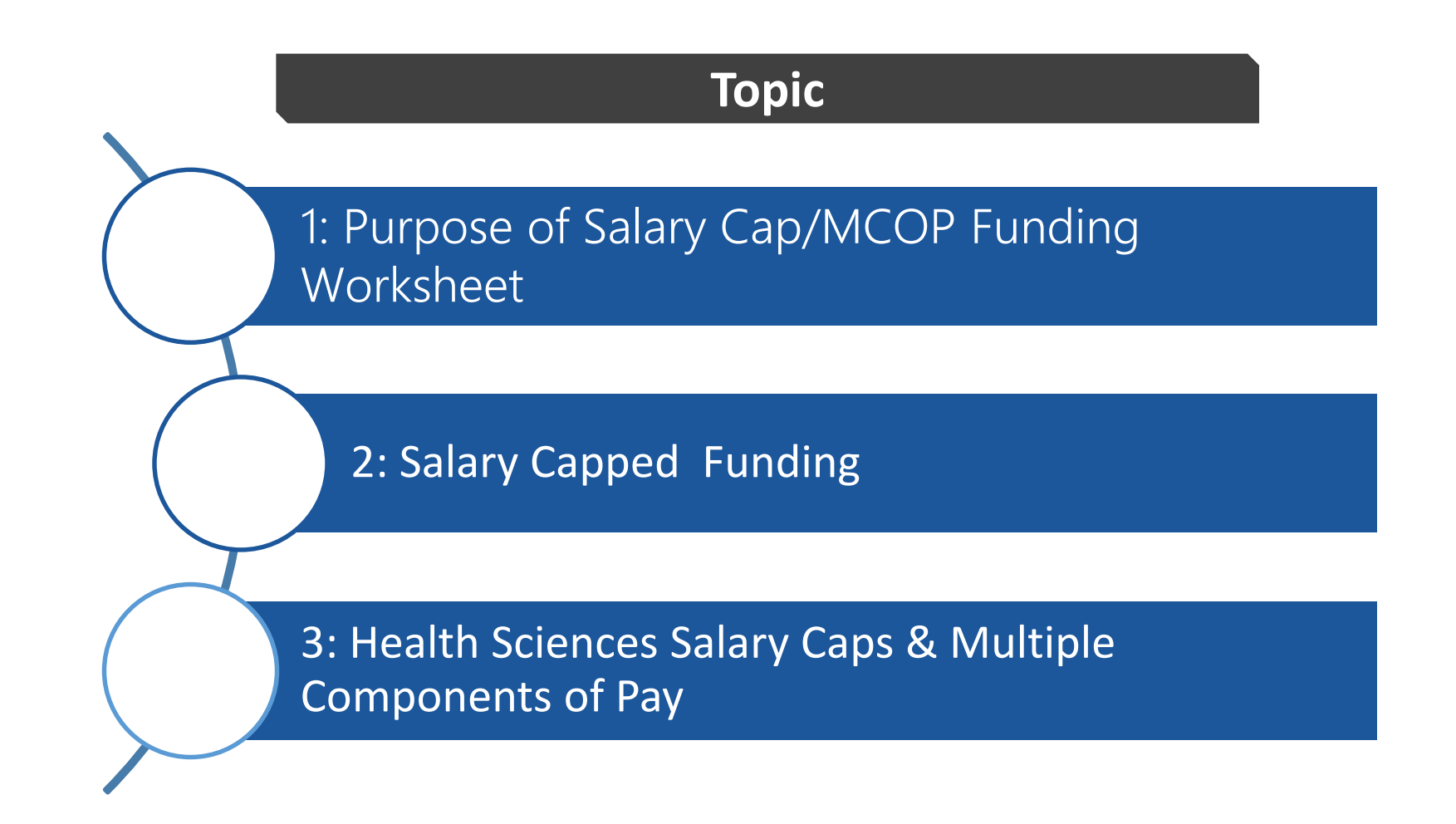

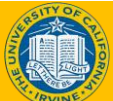

## **Course Objectives**

## > Key Objectives:

- Understand the Salary Cap/Multiple Components of Pay Worksheet
- Examine the difference between Salary Cap and MCOP NSTP worksheet
- Review Health Sciences Salary Caps & Multiple Components of Pay

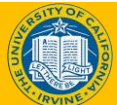

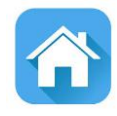

# LESSON 1 Purpose of Salary Cap / MCOP Funding Worksheet

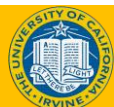

## **Lesson Objectives**

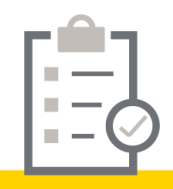

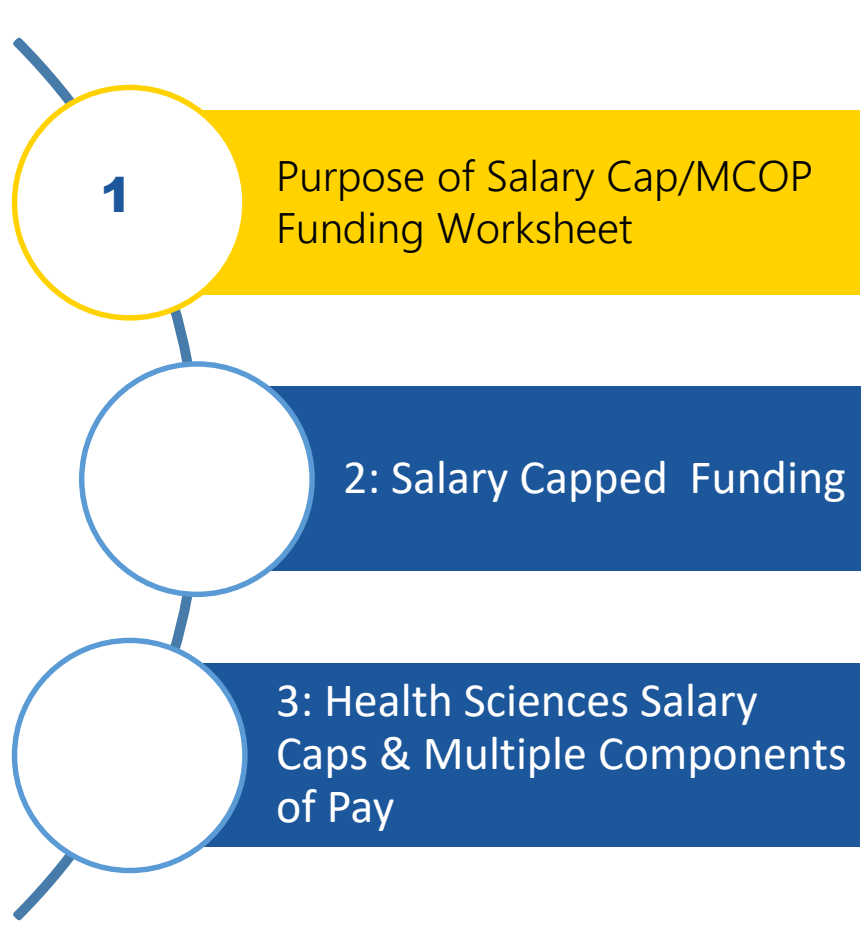

#### In this lesson, we will:

- Why is the Salary Cap/MCOP Funding Worksheet needed
- How to access the Salary Cap/MCOP Funding Worksheet

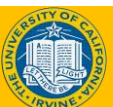

## **Funding Entry Overview**

Whenever a department creates a new position, funding has to be added to establish the account/fund to be used for the payroll expenses.

Many UCI employees are paid using funds the have salary caps (i.e., grant funds) and/or with multiple funding sources (i.e., NSTP or HCOMP).

The scenarios below trigger the use of the Salary Cap/MCOP Funding Worksheet.

- Entering an account/fund combination on the Funding Entry page that has a salary cap
- Entering multiple components of pay using multiple funding sources

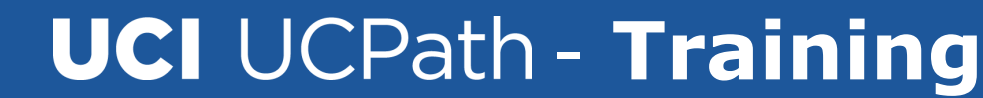

#### **Funding Entry - Accessing the Worksheet**

**Navigation:** PeopleSoft Menu > Set Up HCM > Product Related > Commitment Accounting > UC Customizations > Funding Entry

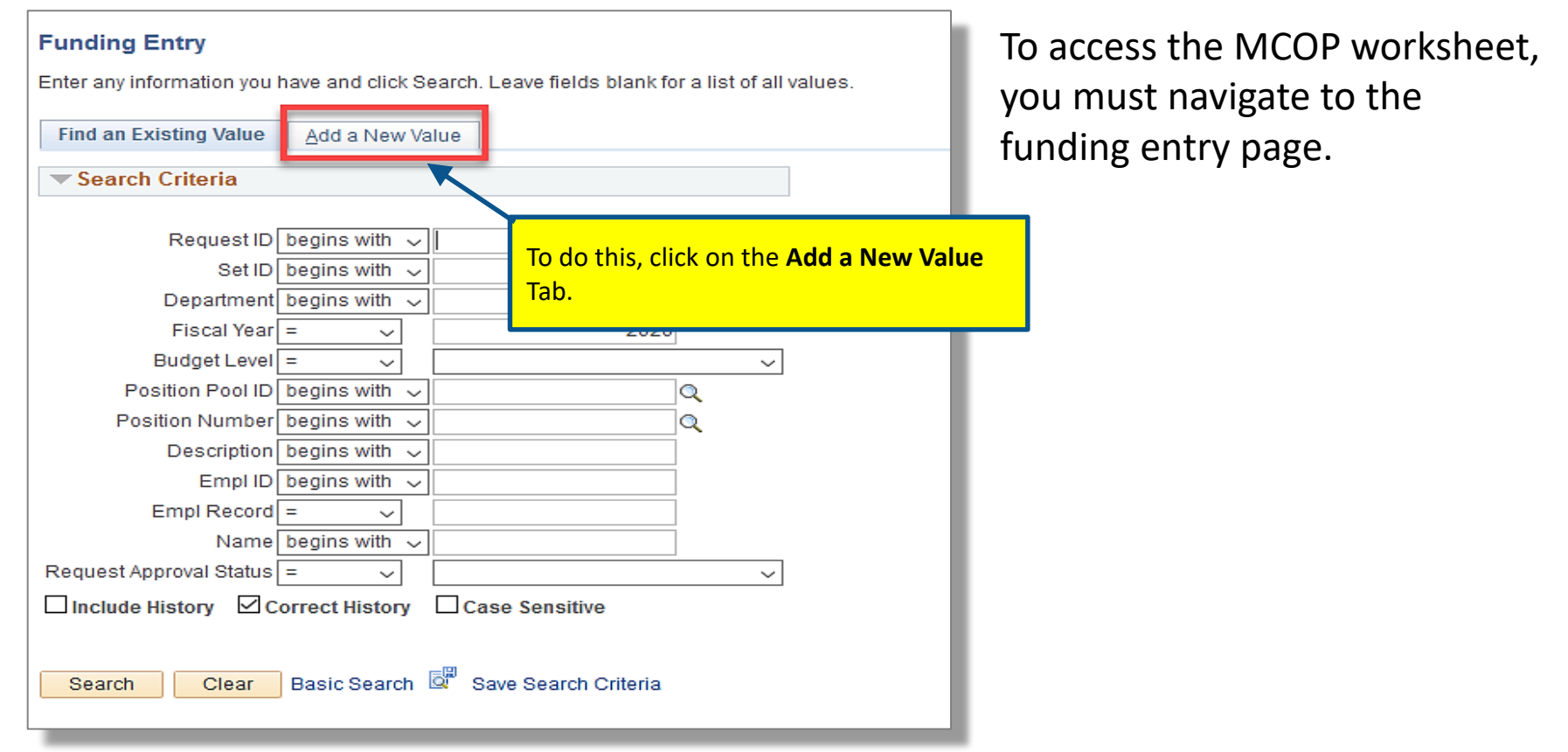

#### Please refer to funding entry training for additional information establishing position

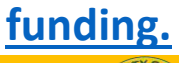

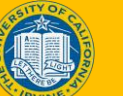

#### Funding Entry - Add a New Value tab

To enter new funding, update existing funding, or view existing funding information, enter the following on the Add a New Value tab:

- **Department** in which the position resides
- Position Number

**Note:** The **Fiscal Year** will default to the current period. If you wish to enter funding for a future period, this field must be updated here.

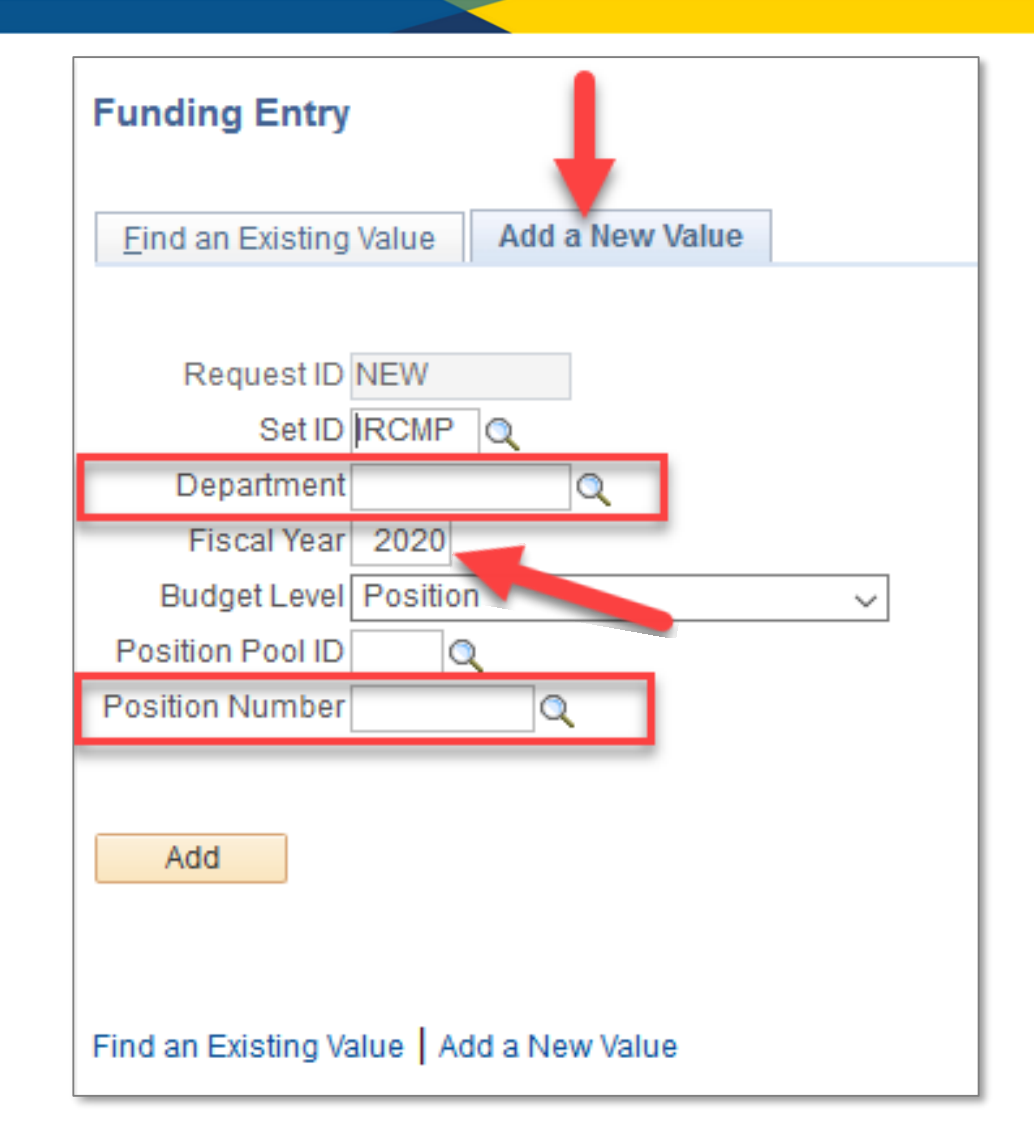

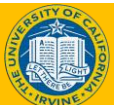

#### **Funding Entry Data Elements**

| nding Entry<br>quest ID NEW                               | Note: In                                   | ncumb                | pent              | info       | ormat      | ion      | is loca             | ted in      | the        | Job               | ) Data                                                                                                    | a S             | naps                                 | hot.                |            |
|-----------------------------------------------------------|--------------------------------------------|----------------------|-------------------|------------|------------|----------|---------------------|-------------|------------|-------------------|----------------------------------------------------------------------------------------------------|-----------------|--------------------------------------|---------------------|------------|
| t ID: IRCMP                                               | Department:                                |                      |                   |            |            | Request  | t Status: In Progre | 155         |            |                   |                                                                                                    |                 |                                      |                     |            |
| cal Year: 2020                                            | Budget Begin Date: (                       | 07/01/2019 B         | udget End D       | Date: 0    | 8/20/2020  |          |                     |             |            |                   |                                                                                                    |                 | 10                                   | 6                   |            |
| vel                                                       |                                            |                      |                   |            |            |          |                     |             |            |                   |                                                                                                    | Fir             | nd View All                          | First 🐠 1           | l of 3 🐏 L |
| Department OPos<br>sition Number:                         | tion Pool                                  | Position             | Po                | ool ID:    |            |          |                     |             |            |                   |                                                                                                    |                 |                                      |                     | +          |
| lob Data Snapshot                                         |                                            |                      |                   |            |            |          |                     |             | Personali  | ze   Find         | 1Ø1 🔜                                                                                                    | First           | 🖗 1 of 1 🛞                           | Last                |            |
| Job details 1 Job det                                     | ails 2 📖 🔺                                 |                      |                   |            |            |          |                     |             |            |                   |                                                                                                    |                 |                                      |                     |            |
| Name                                                      | Empl ID                                    | Empl I<br>Rcd I      | Effective<br>Date | Eff<br>Seq | Department | Jo<br>Co | b<br>Job Code       | Descr       |            | Payroll<br>Status | Expected<br>Job End<br>Date                                                                                                    | e-Veri          | ify                                  |                     |            |
| 1                                                         |                                            |                      |                   |            |            |          |                     |             |            | Active            |                                                                                                    |                 |                                      |                     |            |
| Ern Seq # KFS (                                           | hart KFS Account                           | KFS Org              | Fund              |            | Project ID | Sub      | GL Bus Uni          | KFS Sub     | Work Stu   | Pers              | onalize   Find<br>Over the Cap                                                                                                    | <b>⊠</b>        | Funding                              | 1-2 of 2 Pay Dist % | Last       |
| 1 REG 1 IR                                                | FG21815                                    | 8702                 | 30525             |            |            | 02       | IRFIN               | noodin      |            |                   | and the second second sec |                 | End Date                             | 100.000             | +          |
|                                                           |                                            |                      |                   |            |            | 0.2      | IDEIN               |             |            |                   |                                                                                                    |                 | 0                                    | 100.000             |            |
| view the Job D                                            | etails tabs to                             | view Joł             | h                 |            |            | 02       | IRCLIN              |             |            |                   |                                                                                                    |                 | B                                    | 100.000             |            |
| a.<br>ators will be al<br>uding EMPL II<br>le and Payroll | ole to review<br>), Effective D<br>status. | Job deta<br>ate, Job | iils              | elete A    | ttachment  | Budget I | Distribution Detail | s SalaryCap | / MCOP Fur | nding Wor         | <sup>ksheet</sup><br>Pu<br>S<br>Work                                                                                                    | lis th<br>Salar | e data fr<br>y Cap / M<br>t into the | om the<br>ICOP      | 1          |
|                                                           |                                            |                      |                   |            |            |          |                     |             |            |                   | TUNK                                                                                                    |                 |                                      |                     |            |

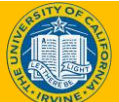

#### **Funding Entry – Enter KFS Account**

| equest ID<br>et ID:<br>iscal Year:<br>evel<br>Departmosition Nur<br>Job Data | NEW<br>IRCMF<br>2020<br>ment<br>mber:<br>Snapsh | P Depart<br>Budget<br>Position Po<br>ot | ment:<br>t Begin Date: 0<br>ool | 7/01/2019 Bud     | use<br>app<br>con<br>For<br>fun | e the Earni<br>proved <b>KFS</b><br>ppensatio<br>employee<br>ding source | ings Dis<br><b>S Accou</b><br>n identi<br>es that a<br>ces, per | tribution Se<br>I <b>nt/FUND</b> the<br>ified on the<br>are receiving<br>centage of p | ction to<br>lat will p<br>employ<br>g pay fro<br>bay by E | enter the<br>bay for the<br>ees job data<br>om multiple<br>RN code, Us | e the           | Find<br>First 🚯 | I   View All<br>1 of 1 ∲ L | First 1 d    | of 3 🕩 La |
|------------------------------------------------------------------------------|-------------------------------------------------|-----------------------------------------|---------------------------------|-------------------|---------------------------------|--------------------------------------------------------------------------|-----------------------------------------------------------------|---------------------------------------------------------------------------------------|-----------------------------------------------------------|------------------------------------------------------------------------|-----------------|-----------------|----------------------------|--------------|-----------|
| Name                                                                         |                                                 |                                         | Empl ID                         | Empl Ef<br>Red Di | Fective Ear                     | ning Distro                                                              | o to allo                                                       | ocate fundin                                                                          | ig by ER                                                  | N code.                                                                |                 | e-Verify        | r                          |              |           |
| 1                                                                            |                                                 |                                         |                                 | 0 1;              | 2/29/2019                       | 0                                                                        |                                                                 |                                                                                       |                                                           | Active                                                                 |                 |                 |                            |              |           |
| nding Eff<br>ite:                                                            | ective                                          | 03/08/2020                              | ) Eff Seq                       | 1 St              | atus: Active                    |                                                                          | Record                                                          | Status: In Progres                                                                    | s                                                         |                                                                        |                 |                 |                            |              |           |
| arnings                                                                      | Distribu                                        | ition                                   |                                 |                   |                                 |                                                                          |                                                                 |                                                                                       |                                                           | Per                                                                    | sonalize   Find | a   🖾   🖪       | First                      | 🐓 1-2 of 2 🔮 | Last      |
| Ern<br>Cd                                                                    | Seq #                                           | KFS Chart<br>Code                       | KFS Account                     | KFS Org           | Fund                            | Project ID                                                               | Sub                                                             | GL Bus Unit                                                                           | KFS Sub<br>Account                                        | Work Study Ind                                                         | Over the Cap    |                 | Funding<br>End Date        | Pay Dist %   |           |
| 1 REG                                                                        | 1                                               | IR                                      | FG21815                         | 8702              | 30525                           |                                                                          | 02                                                              | IRFIN                                                                                 |                                                           |                                                                        |                 |                 | Ħ                          | 100.000      | +         |
| 2                                                                            |                                                 | IR                                      | FG21815                         | 8702              | 30525                           |                                                                          | 02                                                              | IRFIN                                                                                 |                                                           |                                                                        |                 |                 | H                          | 100.000      | +         |
| Justifi                                                                      | A                                               | dd Attachmen                            | t V                             | ew Attachment     | Dele                            | te Attachment                                                            | Budget                                                          | Distribution Details                                                                  | Salary Cap                                                | / MCOP Funding Wo                                                      | rksheet         | 1               |                            |              |           |

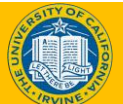

#### How to access the worksheet

## The **Salary Cap/MCOP Funding Worksheet** link is located at the bottom of the Funding Entry page.

|                      |                                                                                                    |                                                                                                    | 5                                                                                                    | onap                                                                                                    | JSNOT.                                                                                                    |                                                                                                    |                                                                                                    |                                                                                                    |                                                                                                    |                                                                                                    |                                                                                                    |                                                                                                    |                                                                                                    |
|----------------------|----------------------------------------------------------------------------------------------------|----------------------------------------------------------------------------------------------------|----------------------------------------------------------------------------------------------------|----------------------------------------------------------------------------------------------------|----------------------------------------------------------------------------------------------------|----------------------------------------------------------------------------------------------------|----------------------------------------------------------------------------------------------------|----------------------------------------------------------------------------------------------------|----------------------------------------------------------------------------------------------------|----------------------------------------------------------------------------------------------------|----------------------------------------------------------------------------------------------------|----------------------------------------------------------------------------------------------------|----------------------------------------------------------------------------------------------------|
| Departm              | ent                                                                                                    |                                                                                                    | -                                                                                                    |                                                                                                    |                                                                                                    | Pequest Stat                                                                                                    | us: Saved to I                                                                                                    | Database                                                                                                    |                                                                                                    |                                                                                                    |                                                                                                    |                                                                                                    |                                                                                                    |
| Budget i             | Begin Date: 07                                                                                                    | 01/2019                                                                                                    | Budget End Da                                                                                                    | ite:                                                                                                    | 05/25/2020                                                                                                    |                                                                                                    |                                                                                                    |                                                                                                    |                                                                                                    |                                                                                                    | Find   Vie                                                                                                    |                                                                                                    |                                                                                                    |
| Position Poo         | al 🦷 t                                                                                                    | osition                                                                                                    |                                                                                                    | al ID-                                                                                                    |                                                                                                    |                                                                                                    |                                                                                                    |                                                                                                    |                                                                                                    |                                                                                                    |                                                                                                    |                                                                                                    |                                                                                                    |
| t<br>o details 2     |                                                                                                    |                                                                                                    | Po                                                                                                    | OF ID:                                                                                                    |                                                                                                    |                                                                                                    |                                                                                                    |                                                                                                    | Personalize   Fir                                                                                                    | nd   💷   🔜                                                                                                    | First 🛞 1 of 1                                                                                                    |                                                                                                    |                                                                                                    |
|                      | Empl ID                                                                                                    | Empl<br>Red                                                                                                    | Effective<br>Date                                                                                                    | Eff<br>Seq                                                                                                    | Department                                                                                                    | Job<br>Code                                                                                                    | Job Code D                                                                                                    | escr                                                                                                    | Payroli<br>Status                                                                                                    | Expected<br>Job End<br>Date                                                                                                    | e-Verify                                                                                                    |                                                                                                    |                                                                                                    |
| loyee                | 10280                                                                                                    |                                                                                                    | 0 01/01/2020                                                                                                    |                                                                                                    | 0                                                                                                    |                                                                                                    | RECALL                                                                                                    | HCOMP                                                                                                    | Active                                                                                                    | 06/30/202                                                                                                    | 0                                                                                                    |                                                                                                    |                                                                                                    |
| e: 12/01/2019<br>ion | Eff Seq:                                                                                                    | 0                                                                                                    | Status: Active                                                                                                    |                                                                                                    |                                                                                                    | Record Statu                                                                                                    | s: Saved to I                                                                                                    | Dafabase                                                                                                    |                                                                                                    | Personalize                                                                                                    | Find   🖉   🕎                                                                                                    |                                                                                                    |                                                                                                    |
| KFS Chart<br>Code    | KFS Account                                                                                                    | KFS Org                                                                                                    | Fund                                                                                                    |                                                                                                    | Project ID                                                                                                    | Sub                                                                                                    | GL Bus Unit                                                                                                    | KFS Sub<br>Account                                                                                                    | Work Study Ind                                                                                                    | Over the Cap                                                                                                    | Funding En<br>Date                                                                                                    |                                                                                                    |                                                                                                    |
| IR                   | SS12828                                                                                                    | 6097                                                                                                    | 60200                                                                                                    |                                                                                                    | C                                                                                                    | 00                                                                                                    | IRFIN                                                                                                    |                                                                                                    |                                                                                                    |                                                                                                    |                                                                                                    |                                                                                                    |                                                                                                    |
| IR.                  | GF15731                                                                                                    | 6087                                                                                                    | 19900                                                                                                    |                                                                                                    |                                                                                                    | 00                                                                                                    | IRFIN                                                                                                    |                                                                                                    |                                                                                                    |                                                                                                    |                                                                                                    |                                                                                                    |                                                                                                    |
| IR                   | SS12826                                                                                                    | 6097                                                                                                    | 60200                                                                                                    |                                                                                                    | с                                                                                                    | 00                                                                                                    | IRFIN                                                                                                    |                                                                                                    |                                                                                                    |                                                                                                    |                                                                                                    |                                                                                                    |                                                                                                    |
| IR                   | SS12826                                                                                                    | 6097                                                                                                    | 60200                                                                                                    |                                                                                                    | с                                                                                                    | 00                                                                                                    | IRFIN                                                                                                    |                                                                                                    |                                                                                                    |                                                                                                    |                                                                                                    |                                                                                                    |                                                                                                    |
|                      |                                                                                                    | 6007                                                                                                    | 19900                                                                                                    |                                                                                                    |                                                                                                    | 00                                                                                                    | IRFIN                                                                                                    |                                                                                                    |                                                                                                    |                                                                                                    |                                                                                                    |                                                                                                    |                                                                                                    |
|                      | Departm<br>Budget I<br>Position Poo<br>t<br>b details 2<br>I<br>loyee<br>ion<br>KFS Chart<br>Code<br>IR<br>IR<br>IR<br>IR | Department:<br>Budget Begin Date: 07.<br>Position Pool<br>t<br>details 2 TTP<br>Empl ID<br>loyee 10280<br>te: 12/01/2019 Eff Seq:<br>ion<br>KFS Chart<br>Code KFS Account<br>IR SS12828<br>IR GF 15731<br>IR SS12826<br>IR SS12826 | Department:       Image: Begin Date:       07/01/2019         Position Pool       * Position         Position Pool       * Position         t       * Position         details 2       ************************************ | Department:       Budget Begin Date:       07/01/2019       Budget End Date         Position Pool       * Position       Position         Position Pool       * Position       Position         t       Position       Position         details 2       Provide       Position         t       Empl ID       Empl Red       Effective Date         loyee       10280       0 01/01/2020         kt 12/01/2019       Eff Seq: 0       Status: Active         ion       KFS Chart       KFS Org       Fund         IR       SS12828       6097       60200         IR       SS12826       6097       60200         IR       SS12826       6097       60200         IR       SS12826       6097       60200 | Department:       Budget Begin Date:       07/01/2019       Budget End Date:         Position Pool       * Position       * Position         Position Pool       * Position       * Position         Image: Position Pool       * Position       * Position         Position Pool       * Position       * Position         Image: Position Pool       * Position       * Pool ID:         Image: Position Pool       * Position       Pool ID:         Image: Position Pool       * Position       * Pool ID:         Image: Position Pool       * Position       * Pool ID:         Image: Position Pool       * Position       * Pool ID:         Image: Pool ID:       * Pool ID:       * Pool ID:         Image: Pool ID:       * Pool ID:       * Pool ID:         Image: Pool ID:       * Pool ID:       * Pool ID:         Image: Pool ID:       * Pool ID:       * Pool ID:         Image: Pool ID:       * Pool ID:       * Pool ID:         Image: Pool ID:       * Pool ID:       * Eff         Image: Pool ID:       * Pool ID:       * Pool ID:         Image: Pool ID:       * Pool ID:       * Pool ID:         Image: Pool ID:       * Eff Seq: 0       * Pool ID:         Image: Pool ID: | Snapshot.         Department:<br>Budget Begin Date: 07/01/2019       Budget End Date: 05/06/2020         Position         Position <th c<="" td=""><td>Department:       Deputest State         Budget Begin Date:       07/01/2019       Budget End Date:       05 Deputest State         Position Pool       * Position       * Position       * Pool ID:         t       * Position       * Position       * Pool ID:         t       * Position       * Position       * Pool ID:         t       * Position       * Pool ID:       * Pool ID:         t       * Pool ID:       * Pool ID:       * Pool ID:         t       * Pool ID:       * Pool ID:       * Pool ID:         t       * Pool ID:       * Pool ID:       * Pool ID:         t       * Pool ID:       * Pool ID:       * Pool ID:         t       * Pool ID:       * Pool ID:       * Pool ID:         t       * Pool ID:       * Pool ID:       * Pool ID:         t       * Pool ID:       * Pool ID:       * Pool ID:         t       * Pool ID:       * Pool ID:       * Pool ID:         t       * Pool ID:       * Pool ID:       * Pool ID:         t       * Pool ID:       * Pool ID:       * Pool ID:         t       * Pool ID:       * Pool ID:       * Pool ID:         t       * Pool ID:       * Pool ID:       * Po</td><td>Snapshot.         Department:<br/>Budget Begin Date: 07/01/2019       Budget End Date: 05/06/2020         Position Pool       * Position       Pool ID:         t       Pool ID:       Free Position       Pool ID:         t       Position       Empl ID       Empl ID       Effective Date:       Eff       Department       Job Code Distribution         t       Position       Empl ID       Empl ID       Effective Date:       Eff       Department       Job Code Distribution         t       Empl ID       Empl ID       Empl ID       Effective Date:       Eff       Department       Job Code Distribution         te: 12/01/2019       Eff Seq:       0       Status: Active       Record Status:       Saved to Distribution         KFS Chart       KFS Account       KFS Org       Fund       Project ID       Sub       GL Bus Unit         IR       SS12826       6097       60200       C       00       IRFIN         IR       SS12826       6097       60200       C       00       IRFIN         IR       SS12826       6097       60200       C       00       IRFIN</td><td>Snapshot.         Department:<br/>Budget Begin Date: 07/01/2019       Budget End Date: 06/06/2020         Position<br/>Position Pool       Position<br/>Position Pool       Position<br/>Position Pool         Position<br/>Position Pool       Position<br/>Position<br/>Position<br/>Position         Empl ID       Position<br/>Position<br/>Position         Position<br/>Position<br/>Position<br/>Position       Effective<br/>Beff Seq: 0       Effective<br/>Seq       Department       Job<br/>Code       Job Code Desor         IOYGE       Record Status: Active       Record Status: Saved to Database         KFS Account       KFS Org       Fund       Project ID       Sub       GL Bus Unit<br/>KFS Sub<br/>Account       KFS Org       Fund       Project ID       Sub       GL Bus Unit<br/>Account       KFS Sub<br/>Account         IR       S12828       6097       60200       C       00       IRFIN         IR       S12828       6097       60200       C       00       IRFIN         <th col<="" td=""><td>Snapshot.         Department:<br/>Budget Begin Date: 07/01/2019       Budget End Date: 05/07/020         Position         Position Pool       Position         Position Pool       Position         Empl ID       Effective<br/>Red       Effective<br/>Seq       Department<br/>Seq       Job<br/>Code       Job Code Descr       Payroll<br/>Status         Ioygee       1028       0 01/01/2020       0       Record Status:       Saved to Database         Ioygee       1028       0 01/01/2020       0       Record Status:       Saved to Database         Ioygee       1028       0 01/01/2020       0       Record Status:       Saved to Database         Ior       Status: Active       Record Status:       Saved to Database         Ior       Status: Active       Record Status:       Saved to Database         Ior       Status: Active       Record Status:       Saved to Database         In       SS12828       6097       60200       C       00       IRFIN         IR       SS12826       6097       60200       C       00       IRFIN         IR       SS12826       6097       60200       C       00       IRFIN</td><td>Snapshot.         Department:<br/>Budget Begin Date: 07/01/2019       Decement of the colspan="6"&gt;Decement of the colspan="6"&gt;Decement of the colspan="6"</td></th></td></th> | <td>Department:       Deputest State         Budget Begin Date:       07/01/2019       Budget End Date:       05 Deputest State         Position Pool       * Position       * Position       * Pool ID:         t       * Position       * Position       * Pool ID:         t       * Position       * Position       * Pool ID:         t       * Position       * Pool ID:       * Pool ID:         t       * Pool ID:       * Pool ID:       * Pool ID:         t       * Pool ID:       * Pool ID:       * Pool ID:         t       * Pool ID:       * Pool ID:       * Pool ID:         t       * Pool ID:       * Pool ID:       * Pool ID:         t       * Pool ID:       * Pool ID:       * Pool ID:         t       * Pool ID:       * Pool ID:       * Pool ID:         t       * Pool ID:       * Pool ID:       * Pool ID:         t       * Pool ID:       * Pool ID:       * Pool ID:         t       * Pool ID:       * Pool ID:       * Pool ID:         t       * Pool ID:       * Pool ID:       * Pool ID:         t       * Pool ID:       * Pool ID:       * Pool ID:         t       * Pool ID:       * Pool ID:       * Po</td> <td>Snapshot.         Department:<br/>Budget Begin Date: 07/01/2019       Budget End Date: 05/06/2020         Position Pool       * Position       Pool ID:         t       Pool ID:       Free Position       Pool ID:         t       Position       Empl ID       Empl ID       Effective Date:       Eff       Department       Job Code Distribution         t       Position       Empl ID       Empl ID       Effective Date:       Eff       Department       Job Code Distribution         t       Empl ID       Empl ID       Empl ID       Effective Date:       Eff       Department       Job Code Distribution         te: 12/01/2019       Eff Seq:       0       Status: Active       Record Status:       Saved to Distribution         KFS Chart       KFS Account       KFS Org       Fund       Project ID       Sub       GL Bus Unit         IR       SS12826       6097       60200       C       00       IRFIN         IR       SS12826       6097       60200       C       00       IRFIN         IR       SS12826       6097       60200       C       00       IRFIN</td> <td>Snapshot.         Department:<br/>Budget Begin Date: 07/01/2019       Budget End Date: 06/06/2020         Position<br/>Position Pool       Position<br/>Position Pool       Position<br/>Position Pool         Position<br/>Position Pool       Position<br/>Position<br/>Position<br/>Position         Empl ID       Position<br/>Position<br/>Position         Position<br/>Position<br/>Position<br/>Position       Effective<br/>Beff Seq: 0       Effective<br/>Seq       Department       Job<br/>Code       Job Code Desor         IOYGE       Record Status: Active       Record Status: Saved to Database         KFS Account       KFS Org       Fund       Project ID       Sub       GL Bus Unit<br/>KFS Sub<br/>Account       KFS Org       Fund       Project ID       Sub       GL Bus Unit<br/>Account       KFS Sub<br/>Account         IR       S12828       6097       60200       C       00       IRFIN         IR       S12828       6097       60200       C       00       IRFIN         <th col<="" td=""><td>Snapshot.         Department:<br/>Budget Begin Date: 07/01/2019       Budget End Date: 05/07/020         Position         Position Pool       Position         Position Pool       Position         Empl ID       Effective<br/>Red       Effective<br/>Seq       Department<br/>Seq       Job<br/>Code       Job Code Descr       Payroll<br/>Status         Ioygee       1028       0 01/01/2020       0       Record Status:       Saved to Database         Ioygee       1028       0 01/01/2020       0       Record Status:       Saved to Database         Ioygee       1028       0 01/01/2020       0       Record Status:       Saved to Database         Ior       Status: Active       Record Status:       Saved to Database         Ior       Status: Active       Record Status:       Saved to Database         Ior       Status: Active       Record Status:       Saved to Database         In       SS12828       6097       60200       C       00       IRFIN         IR       SS12826       6097       60200       C       00       IRFIN         IR       SS12826       6097       60200       C       00       IRFIN</td><td>Snapshot.         Department:<br/>Budget Begin Date: 07/01/2019       Decement of the colspan="6"&gt;Decement of the colspan="6"&gt;Decement of the colspan="6"</td></th></td> | Department:       Deputest State         Budget Begin Date:       07/01/2019       Budget End Date:       05 Deputest State         Position Pool       * Position       * Position       * Pool ID:         t       * Position       * Position       * Pool ID:         t       * Position       * Position       * Pool ID:         t       * Position       * Pool ID:       * Pool ID:         t       * Pool ID:       * Pool ID:       * Pool ID:         t       * Pool ID:       * Pool ID:       * Pool ID:         t       * Pool ID:       * Pool ID:       * Pool ID:         t       * Pool ID:       * Pool ID:       * Pool ID:         t       * Pool ID:       * Pool ID:       * Pool ID:         t       * Pool ID:       * Pool ID:       * Pool ID:         t       * Pool ID:       * Pool ID:       * Pool ID:         t       * Pool ID:       * Pool ID:       * Pool ID:         t       * Pool ID:       * Pool ID:       * Pool ID:         t       * Pool ID:       * Pool ID:       * Pool ID:         t       * Pool ID:       * Pool ID:       * Pool ID:         t       * Pool ID:       * Pool ID:       * Po | Snapshot.         Department:<br>Budget Begin Date: 07/01/2019       Budget End Date: 05/06/2020         Position Pool       * Position       Pool ID:         t       Pool ID:       Free Position       Pool ID:         t       Position       Empl ID       Empl ID       Effective Date:       Eff       Department       Job Code Distribution         t       Position       Empl ID       Empl ID       Effective Date:       Eff       Department       Job Code Distribution         t       Empl ID       Empl ID       Empl ID       Effective Date:       Eff       Department       Job Code Distribution         te: 12/01/2019       Eff Seq:       0       Status: Active       Record Status:       Saved to Distribution         KFS Chart       KFS Account       KFS Org       Fund       Project ID       Sub       GL Bus Unit         IR       SS12826       6097       60200       C       00       IRFIN         IR       SS12826       6097       60200       C       00       IRFIN         IR       SS12826       6097       60200       C       00       IRFIN | Snapshot.         Department:<br>Budget Begin Date: 07/01/2019       Budget End Date: 06/06/2020         Position<br>Position Pool       Position<br>Position Pool       Position<br>Position Pool         Position<br>Position Pool       Position<br>Position<br>Position<br>Position         Empl ID       Position<br>Position<br>Position         Position<br>Position<br>Position<br>Position       Effective<br>Beff Seq: 0       Effective<br>Seq       Department       Job<br>Code       Job Code Desor         IOYGE       Record Status: Active       Record Status: Saved to Database         KFS Account       KFS Org       Fund       Project ID       Sub       GL Bus Unit<br>KFS Sub<br>Account       KFS Org       Fund       Project ID       Sub       GL Bus Unit<br>Account       KFS Sub<br>Account         IR       S12828       6097       60200       C       00       IRFIN         IR       S12828       6097       60200       C       00       IRFIN <th col<="" td=""><td>Snapshot.         Department:<br/>Budget Begin Date: 07/01/2019       Budget End Date: 05/07/020         Position         Position Pool       Position         Position Pool       Position         Empl ID       Effective<br/>Red       Effective<br/>Seq       Department<br/>Seq       Job<br/>Code       Job Code Descr       Payroll<br/>Status         Ioygee       1028       0 01/01/2020       0       Record Status:       Saved to Database         Ioygee       1028       0 01/01/2020       0       Record Status:       Saved to Database         Ioygee       1028       0 01/01/2020       0       Record Status:       Saved to Database         Ior       Status: Active       Record Status:       Saved to Database         Ior       Status: Active       Record Status:       Saved to Database         Ior       Status: Active       Record Status:       Saved to Database         In       SS12828       6097       60200       C       00       IRFIN         IR       SS12826       6097       60200       C       00       IRFIN         IR       SS12826       6097       60200       C       00       IRFIN</td><td>Snapshot.         Department:<br/>Budget Begin Date: 07/01/2019       Decement of the colspan="6"&gt;Decement of the colspan="6"&gt;Decement of the colspan="6"</td></th> | <td>Snapshot.         Department:<br/>Budget Begin Date: 07/01/2019       Budget End Date: 05/07/020         Position         Position Pool       Position         Position Pool       Position         Empl ID       Effective<br/>Red       Effective<br/>Seq       Department<br/>Seq       Job<br/>Code       Job Code Descr       Payroll<br/>Status         Ioygee       1028       0 01/01/2020       0       Record Status:       Saved to Database         Ioygee       1028       0 01/01/2020       0       Record Status:       Saved to Database         Ioygee       1028       0 01/01/2020       0       Record Status:       Saved to Database         Ior       Status: Active       Record Status:       Saved to Database         Ior       Status: Active       Record Status:       Saved to Database         Ior       Status: Active       Record Status:       Saved to Database         In       SS12828       6097       60200       C       00       IRFIN         IR       SS12826       6097       60200       C       00       IRFIN         IR       SS12826       6097       60200       C       00       IRFIN</td> <td>Snapshot.         Department:<br/>Budget Begin Date: 07/01/2019       Decement of the colspan="6"&gt;Decement of the colspan="6"&gt;Decement of the colspan="6"</td> | Snapshot.         Department:<br>Budget Begin Date: 07/01/2019       Budget End Date: 05/07/020         Position         Position Pool       Position         Position Pool       Position         Empl ID       Effective<br>Red       Effective<br>Seq       Department<br>Seq       Job<br>Code       Job Code Descr       Payroll<br>Status         Ioygee       1028       0 01/01/2020       0       Record Status:       Saved to Database         Ioygee       1028       0 01/01/2020       0       Record Status:       Saved to Database         Ioygee       1028       0 01/01/2020       0       Record Status:       Saved to Database         Ior       Status: Active       Record Status:       Saved to Database         Ior       Status: Active       Record Status:       Saved to Database         Ior       Status: Active       Record Status:       Saved to Database         In       SS12828       6097       60200       C       00       IRFIN         IR       SS12826       6097       60200       C       00       IRFIN         IR       SS12826       6097       60200       C       00       IRFIN | Snapshot.         Department:<br>Budget Begin Date: 07/01/2019       Decement of the colspan="6">Decement of the colspan="6">Decement of the colspan="6" |

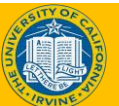

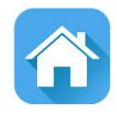

## **LESSON 2** Salary Capped Funding

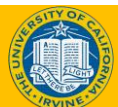

## **Lesson Objectives**

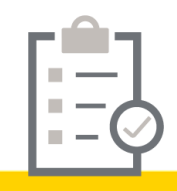

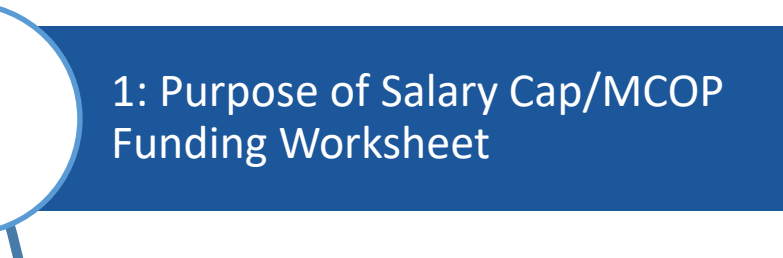

Salary Capped Funding

3: Health Sciences Salary Caps & Multiple Components of Pay

#### In this lesson, we will:

- What are salary capped funds
- When do salary capped funds require the use of the worksheet
- How to setup the worksheet for salary capped funds

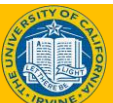

2

## What is Salary Cap Funding

Many UCI employees are paid using funds the have salary caps.

- A custom effective-dated table that stores salary cap rates, fund and project attributes is available in UCPath.
  - The tables is effective-dated so that changes to salary cap rates over time can be tracked and applied.
  - The following types of funds are stored in this table: Federal, sponsored, state, general, restricted, sponsor name, award type, federal flow through, and other sponsor types.
  - Cap rates will be prorated based on Compensation Frequency of the employee (e.g. 9 over 12).

#### Salary Cap/MCOP Funding Worksheet

The Salary Cap/ MCOP Funding Worksheet is required when an employee is compensated with funds that have a salary cap and their compensation exceeds the amount allowed for the capped fund.

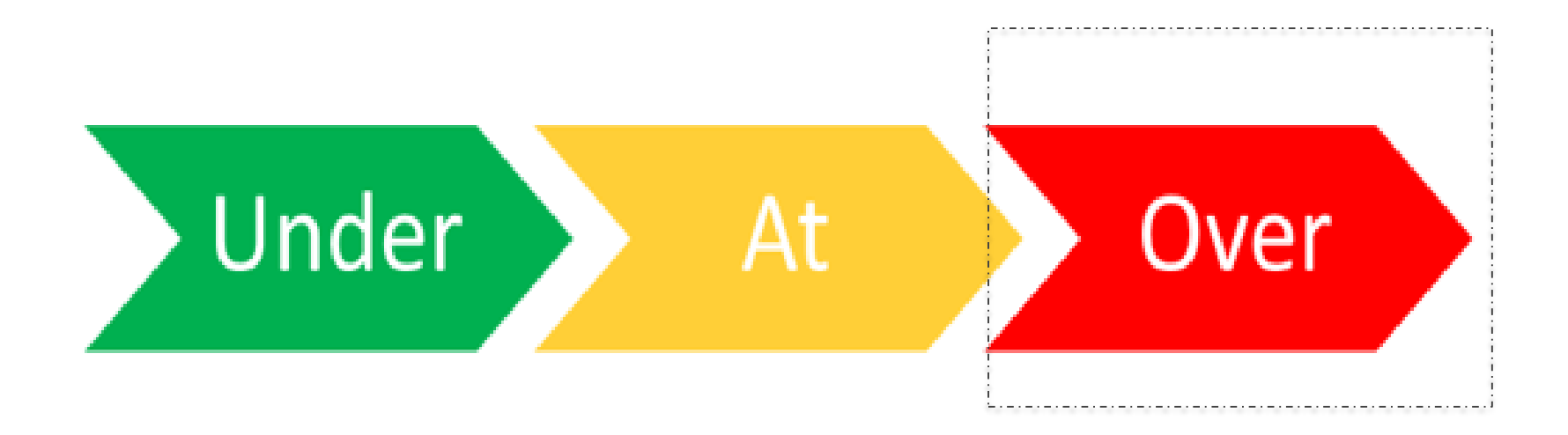

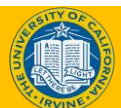

#### Salary Cap/MCOP Funding Worksheet

#### Select the Salary Cap/MCOP Funding Worksheet hyperlink on the bottom right of page to access the MCOP funding worksheet.

| Funding Ent<br>Request ID            | try                            | Durante                  |               |               |                   |            |            | Sut          | mitted on: 12/ | 07/2019            |                    |                             |                     |
|--------------------------------------|--------------------------------|--------------------------|---------------|---------------|-------------------|------------|------------|--------------|----------------|--------------------|--------------------|-----------------------------|---------------------|
| Fiscal Year:<br>Level                | 2020                           | Budget                   | Begin Date: 0 | 7/01/2019     | Budget End Da     | te:        | 06/30/2020 | Request Sta  | itus: Saved to | Database           |                    |                             | Find   View         |
| Oepartme<br>Position Nun<br>Job Data | ent<br>nber:<br><u>Snapsho</u> | े Position Poo           | ol 🤘          | Position      | Po                | ol ID:     |            |              |                |                    | Personalize   Fi   | nd   🖉   🕅                  | First 🕢 1 of 1 🥡    |
| Job detail:<br>Name                  | s 1    Jo                      | b details 2   [          | Empl ID       | Empl<br>Red   | Effective<br>Date | Eff<br>Seq | Department | Job<br>Code  | Job Code D     | escr               | Payroll<br>Status  | Expected<br>Job End<br>Date | e-Verify            |
| 1 UC                                 | CI Emp                         | loyee                    | 1028(         |               | 0 01/01/2020      |            | 0          |              | RECALL         | HCOMP              | Active             | 06/30/2020                  |                     |
| Funding Effe                         | ective Da<br>Distribul         | te: 12/01/2019<br>tion   | Eff Seq       | : 0           | Status: Active    |            |            | Record Stat  | us: Saved to I | Database           |                    | Personalize                 | Find   🖉   🔣        |
| Ern Cd                               | Seq#                           | KFS Chart<br>Code        | KFS Account   | KFS Org       | Fund              |            | Project ID | Sub          | GL Bus Unit    | KFS Sub<br>Account | Work Study Ind     | Over the Cap                | Funding End<br>Date |
| 1 REG                                | 1                              | IR                       | 5512828       | 6097          | 60200             |            | c          | 00           | IRFIN          |                    |                    |                             |                     |
| 2 REG                                | 1                              | IR.                      | GF15731       | 6087          | 19900             |            |            | 00           | IRFIN          |                    |                    |                             |                     |
| 3 REG                                | 1                              | IR                       | SS12826       | 6097          | 60200             |            | c          | 00           | IRFIN          |                    |                    |                             |                     |
| 4 HSN                                | 2                              | IR                       | SS12826       | 6097          | 60200             |            | с          | 00           | IRFIN          |                    |                    |                             |                     |
| 5                                    | 3                              | IR                       | GF15731       | 6087          | 19900             |            |            | 00           | IRFIN          |                    |                    |                             |                     |
| Justif                               | ication d                      | ocument<br>dd Attachment |               | View Attachme | ent I             | Delete     | Attachment | Budget Distr | bution Details | Salary Cap /       | MCOP Funding Works | heet                        |                     |

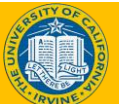

#### **Components of the Worksheet**

| Emplote       Emplote       Procession       Emplote       Emplote <th>Salary Cap/I</th> <th>MCOP Fun</th> <th>ding Workshee</th> <th>et</th> <th></th> <th></th> <th></th> <th></th> <th></th> <th>Tł</th> <th>ne wo</th> <th>orks</th> <th>hee</th> <th>t h</th> <th>as</th> <th>3 d</th> <th>iffe</th> <th>ren</th> <th>t sec</th> <th>tion</th> <th>S.</th> <th></th>                                                                                                    | Salary Cap/I             | MCOP Fun                  | ding Workshee        | et           |                  |            |                             |                      |                    | Tł      | ne wo                        | orks           | hee                    | t h             | as                | 3 d                  | iffe         | ren                  | t sec                       | tion                           | S.         |        |
|----------------------------------------------------------------------------------------------------|--------------------------|---------------------------|----------------------|--------------|------------------|------------|-----------------------------|----------------------|--------------------|---------|------------------------------|----------------|------------------------|-----------------|-------------------|----------------------|--------------|----------------------|-----------------------------|--------------------------------|------------|--------|
| Normality Transformer Transformer Trans                                                                                                    | Empl ID:                 | E                         | Empl Rod: 0          |              |                  |            |                             |                      |                    | ••      |                              | / 1.5          | nee                    |                 | 145               |                      |              |                      |                             |                                |            |        |
| A sid bla: 12220219 Edget Ben bla: 101 Edget Hen bla: 1020020 A sid bla: 102000 A sid bla: 102000 A                                                                                                    | Position Numbe           | r:                        |                      |              | 201 72 520       |            |                             | 6                    |                    |         |                              |                |                        |                 |                   |                      |              |                      |                             |                                |            |        |
| Composention Data Snapplot       Find View All       Find View All       F                                                                                                    | Fiscal Year: 202         | 0                         | Budget Begin Date:   | 07/01/2019   | Budget End Date: | 06/30/2020 | -                           | _ 1                  |                    | 1       | Can                          | ~ ~ ~          | ncat                   |                 | ~ <b>D</b>        | a + a                | . <b>C</b> m |                      | hat                         |                                |            |        |
| A d Date: 12320219 EF 54e; 0<br>Starp Parie Comp Pare: Houry<br>Starby Goade: 195 FFE : 100000<br>Ser: 10<br>FFE : 1000000<br>Ser: 10<br>FFE : 1000000<br>Ser: 10<br>FFE : 1000000<br>Ser: 10<br>FFE : 1000000<br>Ser: 10<br>FFE : 1000000<br>Ser: 10<br>FFE : 1000000<br>Ser: 10<br>FFE : 1001<br>FFE : 101 Comp FFE : 101<br>FFE : 101 Comp FFE : 101<br>FFE : 101<br>FFE : 101 | Compensation             | n Data Snapsi             | hot                  |              | Find View A      | All First  | 🕴 1 of 3 🔮                  | Last                 |                    | ⊥.      | COL                          | ipe            | nsal                   | UI.             | nυ                | dlc                  | 1 20         | aps                  | ποι                         |                                |            |        |
| stary Plan:       Comp Free: Hourly         Stary Plan:       Comp Free: Hourly         Stary Plan:       S. Funding Distribution Worksheet         Preventage       S. Funding Distribution Worksheet         Vote       Fred View All First 1 101 View All First 1 101 View                                                                                                    | As of Date:              | 12/29/2019                | Eff Se               | q: 0         |                  |            |                             |                      |                    |         |                              |                |                        |                 |                   |                      |              |                      |                             |                                |            |        |
| stary Grade:: 105       FTE: 1,00000         Ber: 15                                                                                                    | Salary Plan:             |                           | Comp                 | Freq: Hourly |                  |            |                             |                      |                    | 2       | Def                          | ault           | Fur                    | ndi             | nσ                | Prc                  | file         | د                    |                             |                                |            |        |
| step:       15                                                                                                    | Salary Grade:            | 109                       | FTE:                 | 1.000000     |                  |            |                             |                      |                    | ۷.      | DCI                          | aun            | I UI                   | iui             | 118               |                      |              | -                    |                             |                                |            |        |
| Promount Ern Cd       Monthly       Annua       Percentage         S. FUNCING DISTRIBUTION VVORKSNEEEt             Setup       State       100.00000             S. FUNCING DISTRIBUTION VVORKSNEEEt             S. FUNCING DISTRIBUTION VVORKSNEEEt             Percentage       State       100.00000             S. FUNCING DISTRIBUTION VVORKSNEEEt       State       State             Percentage       State       State       State             S. FUNCING DISTRIBUTION VVORKSNEEEt       State       State       State             Effective Date:       03002020       Eff Seg: 0       Percentage       Find [View AI Find [S] Find [S] Fin                                                                                                    | Step:                    | 15                        |                      |              |                  |            |                             |                      |                    | 2       | -                            | 1.             | Γ.                     |                 | • 1               | . •                  |              | , ,                  |                             |                                |            |        |
| RES         983 88         \$133,381.44         100 000000         Control         Control         Contro         Control         Control         <                                                                                                    | Pay<br>Component         | Ern Cd                    | Monthly              | Ann          | ual Percent      | age        |                             |                      |                    | 3.      | Fun                          | din            | g Dis                  | str             | Ibu               | tio                  | n v          | /ork                 | shee                        | et                             |            |        |
| Total UC       S03.88       S133.81.44       100.00000         Start       Find       View All       Find       1 tot 1       Last         Effective Date:       0.308/2020       Eff Serg:       0       Personalize       Find       1 2 0 2       Last       Last       View All       Notice       Start       Start<                                                                                                    |                          | REG                       | \$63.88              | \$133,381    | .44 100.0000     | 000        |                             |                      |                    |         |                              |                |                        |                 |                   |                      |              |                      |                             |                                |            |        |
| Default Funding Profile         Find   View All         Find   View All         Fi                                                                                                    | Total UC<br>Salary       |                           | \$63.88              | \$133,381    | .44 100.0000     | 000        |                             |                      |                    |         |                              |                |                        |                 |                   |                      |              |                      |                             |                                |            |        |
| Lick v       V         Lick v       V         Lick v       V         Lick v       V         Lick v       V         Lick v       V         Lick v       V         Lick v       V         Lick v       V         Lick v       V       V                                                                                                    | Default Fun Effective Da | ding Profile              | 20 F# S              | en: 0        |                  |            |                             | Find                 | View All First     | 1 ol    | f1 0 Last                    |                |                        |                 |                   |                      |              |                      |                             |                                |            |        |
| Ern Cd       OTC       KFS       KFS Org       Fund       Project ID       Sub       GL Bus       KFS Sub<br>Account       Indicator       Columnation       Columnation       Columna                                                                                                    |                          |                           |                      | -4           |                  | Perso      | nalize   Find               |                      | First 🚯 1-2 of 2   | La      | st                           |                |                        |                 |                   |                      |              |                      |                             |                                |            |        |
| 1       No       IR       FG21815       8702       30525       02       IRFIN       100.000         2       Yes       MC       7427814       8902       63000       02       IRFIN       100.000       IRFIN       IRFIN <td< th=""><th>Ern Cd</th><th>OTC KFS<br/>Indicator Code</th><th>KFS Account</th><th>KFS Org Fund</th><th>Project ID</th><th>Sub GL</th><th>L Bus KFS S<br/>Unit Account</th><th>ub Work</th><th>Study Distribution</th><th>n<br/>16</th><th></th><th></th><th></th><th></th><th></th><th></th><th></th><th></th><th></th><th></th><th></th><th>1225</th></td<>                                                                                                    | Ern Cd                   | OTC KFS<br>Indicator Code | KFS Account          | KFS Org Fund | Project ID       | Sub GL     | L Bus KFS S<br>Unit Account | ub Work              | Study Distribution | n<br>16 |                              |                |                        |                 |                   |                      |              |                      |                             |                                |            | 1225   |
| 2       Yes       MC       7427814       8902       63000       02       IRFIN       100.000                                                                                                    | 1                        | No IR                     | FG21815              | 8702 3052    | 5                | 02 IRF     | IN                          |                      | 100.00             | 0       |                              |                |                        |                 |                   |                      |              |                      |                             |                                |            |        |
| Find U Vorkshort       Find U Vorkshort       Find Vorkshort                                                                                                    | 2                        | Yes MC                    | 7427814              | 8902 6300    | 0                | 02 IRF     | IN                          |                      | 100.00             | 0       |                              |                |                        |                 |                   |                      |              |                      |                             |                                |            | ્      |
| Image: Bar in the first state       Eff Ser       0       Eff Ser       0       Eff Ser       0       Eff Ser       0       Eff Ser       0       Eff Ser       0       Eff Ser       0       Eff Ser       0       Eff Ser       0       Eff Ser       0       Eff Ser       0       Eff Ser       0       Eff Ser       0       Eff Ser       0       0       0       0       0       0       0       0       0       0       0       0       0       0       0       0       0       0       0       0       0       0       0       0       0       0       0       0       0       0       0       0       0       0       0       0       0       0       0       0       0       0       0       0       0       0       0       0       0       0       0       0       0       0       0       0       0       0       0       0       0       0       0       0       0       0       0       0       0       0       0       0       0       0       0       0       0       0       0       0       0       0       0       0 <th< td=""><td>Funding Distri</td><td>bution Works</td><td>sheet</td><td></td><td></td><td></td><td></td><td></td><td></td><td></td><td></td><td></td><td></td><td></td><td></td><td></td><td></td><td></td><td>Find   \</td><td>/iew All First</td><td>🛞 1 of 1</td><td>🛞 Lest</td></th<>                                                                                                    | Funding Distri           | bution Works              | sheet                |              |                  |            |                             |                      |                    |         |                              |                |                        |                 |                   |                      |              |                      | Find   \                    | /iew All First                 | 🛞 1 of 1   | 🛞 Lest |
| Image: Note of the state of the state o                                                                                                    | Date of Entr             | ry: 03/22/202             | 0 Eff Se             | ed: 0        |                  |            | Last U                      | pdated By:           | 10291086           |         |                              |                |                        |                 |                   |                      |              |                      |                             |                                |            | +      |
| Begin Date         End Date         KFS<br>Code         KFS Account         KFS or<br>Code         Fund         Project ID         Sub         GL Bus         KFS Sub<br>Unit         Work Study<br>Id         Vore the Cap<br>Salary         Total<br>Annual Ret         Total<br>Incerted Annu         Sant         Percent of<br>Firme         Percent of<br>Part         Percent of<br>Cap Type         Cap Rate<br>(Annual)         Percent of<br>(Annual)         Percent of<br>(Annual)         Cap Type         Cap Rate<br>(Annual)         Percent of<br>(Annual)         Sant         Sant                                                                                                    |                          |                           |                      |              |                  |            |                             |                      |                    |         |                              |                |                        |                 |                   |                      |              | Personaliz           | e   Find   🖉   🔜            | First 🕙 1 o                    | f 1 🕴 Last | Ł      |
| 1 03/08/2020 06/30/2020 IR FG21815 8702 30525 02 IRFIN \$63.88 \$133,381.44 \$241.09 100.000000 100.000000 HHS \$197,300.00 \$197,300.00                                                                                                    | Begin Da                 | ate End Date              | Ern Cd Chart<br>Code | KFS Account  | KF\$ Org Fund    | Project ID | Sub                         | GL Bus Ki<br>Unit Ac | FS Sub Work Study  | Over    | the Cap UC Monthly<br>Salary | Annual Rate    | Total<br>Allocated Amt | \$ Amt<br>Firm? | Percent of<br>Pay | Percent of<br>Effort | Сар Туре     | Cap Rate<br>(Annual) | Prorated Cap Ra<br>(Annual) | te Prorated Cap R<br>(Monthly) | Rate       |        |
|                                                                                                    | 1 03/08/20               | 06/30/20                  | )20 IR               | FG21815      | 8702 30525       |            | 02 IF                       | RFIN                 |                    |         | \$63.88                      | 3 \$133,381.44 | \$241.09               |                 | 100.000000        | 100.00000            | 0 HHS        | \$197,300.0          | 0 \$197,300.                | 00                             |            |        |

Funding Distribution Preview Return to Funding Entry

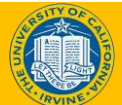

#### **Compensation Data Snapshot**

The **Compensation Data Snapshot** provides the employee's monthly and annual compensation amount by earn code and percentage.

When accessing the MCOP worksheet, the compensation details are displayed at the top of the page.

| mpl ID:            |             | Empl Rcd: 0       | frec    | <mark>uency, sala</mark> | iry plan, salar     | y grac  | le and | step.    |
|--------------------|-------------|-------------------|---------|--------------------------|---------------------|---------|--------|----------|
| iscal Year: 202    | 0           | Budget Begin Date | : 07/01 | /2019 Bud                | lget End Date: 08/3 | 30/2020 |        |          |
| ompensation        | n Data Snap | shot              |         |                          | Find View All       | First   | 🚯 1 of | 3 🕐 Last |
| As of Date:        | 12/29/2019  | Eff S             | ieq:    | 0                        |                     |         |        |          |
| Salary Plan:       | UCNX        | Com               | Freq:   | Hourly                   |                     |         |        |          |
| Salary Grade:      | 109         | FTE:              |         | 1.000000                 |                     |         |        |          |
| Step:              | 15          |                   |         |                          |                     |         |        |          |
| Pay<br>Component   | Ern Cd      | Monthly           |         | Annual                   | Percentage          |         |        |          |
|                    | REG         | \$63.88           |         | \$133,381.44             | 100.000000          |         |        |          |
| Total UC<br>Salary |             | \$63.88           |         | \$133,381.44             | 100.000000          |         |        |          |

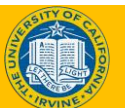

#### **Default Funding Profile**

- Default Funding Profile section is set up to ensure that payroll expenses are charged to the correct KFS account/fund. Initiators have to indicate which account and fund will pay up to the cap and which will pay over the cap.
- Effective Date indicates when the use of this funding should begin.
  - These dates can be in the future, though it is recommended to not plan too far in the future should the funding need to change.

| efault Fu  | nding Pr         | ofile                |             |         |       |            |     |                |                    | Find          | View All | First (           | Ð | 1 of 1 | ¢ |
|------------|------------------|----------------------|-------------|---------|-------|------------|-----|----------------|--------------------|---------------|----------|-------------------|---|--------|---|
| CH-alive D | -                | 0.0000               |             |         |       |            |     |                |                    |               |          |                   |   |        | E |
| Enective D | ate: 03/0        | 18/2020              | ЕП          | seq: 0  |       |            |     | Personalize    | Find   🗇           |               | First    | 1-2 of 2          | 6 | Last   |   |
| Ern Cd     | OTC<br>Indicator | KFS<br>Chart<br>Code | KFS Account | KFS Org | Fund  | Project ID | Sub | GL Bus<br>Unit | KFS Sub<br>Account | Work S<br>Ind | tudy     | Distribution<br>% |   |        |   |
| 1          | No               | IR                   | FG21815     | 8702    | 30525 |            | 02  | IRFIN          |                    |               |          | 100.000           | ) |        |   |
| 2          | Yes              | MC                   | 7427814     | 8902    | 63000 |            | 02  | IRFIN          |                    |               |          | 100.000           | ) |        |   |

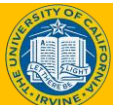

#### **Default Funding - Salary Cap**

#### Scenario

Employee has a salary of \$125,000. The KFS account used has a salary cap of \$100,000.

The initiator will have to enter another account to cover the over the cap gap amount (\$25,000).

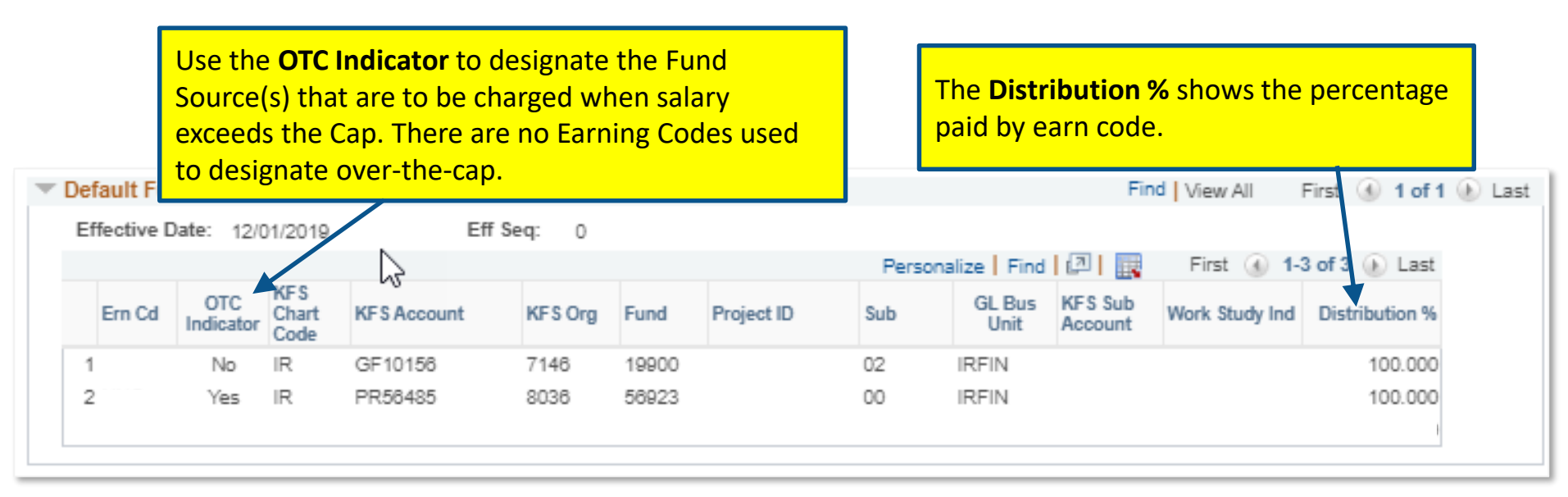

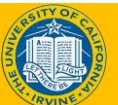

#### **Funding Distribution Worksheet**

The **Funding Distribution Worksheet** section allows the initiator to identify the desired funding sources for employee payroll expenses.

- The **Begin Dates** and **End Dates** are specified to inform UCPath when the KFS Account should begin and end paying from the distribution line.
  - **Begin Date** should match the Effective Date in the Default Funding Profile section.
  - End Date should not go past the fiscal year end date of 6/30/YYYY.
- The **Percent of Pay** and **Percent of Effort** fields must sum to 100% for each line entered.

| Funding Di | istributio | on Workshee | et                          |             |          |       |            |      |                |                    |                   |              |                      |              |                        |                 |                   |                      |          |                      | Find   Vie                    | w All 🛛 First 🕚 1 of           | f 1 🖲 Last |
|------------|------------|-------------|-----------------------------|-------------|----------|-------|------------|------|----------------|--------------------|-------------------|--------------|----------------------|--------------|------------------------|-----------------|-------------------|----------------------|----------|----------------------|-------------------------------|--------------------------------|------------|
| Date of    | f Entry: 0 | 13/22/2020  | Eff Seq                     | : 0         |          |       |            | Last | Updated E      | By: 102910         | 086               |              |                      |              |                        |                 |                   |                      |          |                      |                               |                                | +          |
|            |            |             |                             |             |          |       |            |      |                |                    |                   |              |                      |              |                        |                 |                   |                      |          | Personalize          | Find 🖓 🔜                      | First 🛞 1 of 1 🕅 L             | .ast       |
| Begi       | in Date    | End Date    | KFS<br>Ern Cd Chart<br>Code | KFS Account | KF\$ Org | Fund  | Project ID | Sub  | GL Bus<br>Unit | KFS Sub<br>Account | Work Study<br>Ind | Over the Cap | UC Monthly<br>Salary | Annual Rate  | Total<br>Allocated Amt | \$ Amt<br>Firm? | Percent of<br>Pay | Percent of<br>Effort | Сар Туре | Cap Rate<br>(Annual) | Prorated Cap Rate<br>(Annual) | Prorated Cap Rate<br>(Monthly) |            |
| 1 03/0     | 08/2020    | 06/30/2020  | IR                          | FG21815     | 8702     | 30525 |            | 02   | IRFIN          |                    |                   |              | \$63.88              | \$133,381.44 | \$241.09               |                 | 100.000000        | 100.00000            | 0 HHS    | \$197,300.00         | 0 \$197,300.00                |                                |            |

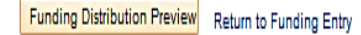

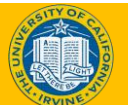

## **Percentage of Effort**

| UC Monthly<br>Salary | Annual Rate  | Total Allocated<br>Amt | 8 Amt<br>Firm? | Percent of<br>Pay | Percent of<br>Effort |
|----------------------|--------------|------------------------|----------------|-------------------|----------------------|
| \$14,841.67          | \$178,100.00 | \$4,799.80             |                | 10.78001          | 10.780011            |
| \$14,841.67          | \$178,100.00 | \$92,692.17            |                | 89.220024         | 89.220024            |
| \$14,841.67          | \$178,100.00 | \$5,399.73             |                | 10.780006         | 10.780005            |

Effort is the portion of time spent on a particular activity, expressed as a percentage of the individual's total activity for the institution. Total effort must equal 100%, no matter how many hours were worked.

Percent of effort isn't the same as distribution effort on the funding worksheet.

The funding worksheet percent of effort is derived from different logic than the funding entry page use by ERN code.

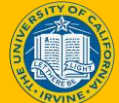

## **Funding Preview**

After entering the account information within the Funding Distribution section, select the Funding Distribution preview button to review all fund all funding data on within the position record.

| ding Distribut | ion Workshe | et                   |             |         |       |            |      |                |                         |                  |              |                      |              |                        |                 |                   |                      |          |                      | Find   Vie                    | w All First 🕚                  | 1 of 1 🕚 |
|----------------|-------------|----------------------|-------------|---------|-------|------------|------|----------------|-------------------------|------------------|--------------|----------------------|--------------|------------------------|-----------------|-------------------|----------------------|----------|----------------------|-------------------------------|--------------------------------|----------|
| Date of Entry: | 03/22/2020  | Eff Ser              | q: 0        |         |       |            | Last | Updated F      | By: 1029108             | 8                |              |                      |              |                        |                 |                   |                      |          |                      |                               |                                | E        |
|                |             |                      |             |         |       |            |      |                |                         |                  |              |                      |              |                        |                 |                   |                      |          | Personalize          | Find   🖾   🔜                  | First 🛞 1 of 1                 | Last     |
| Begin Date     | End Date    | Ern Cd Chart<br>Code | KFS Account | KFS Org | Fund  | Project ID | Sub  | GL Bus<br>Unit | KFS Sub V<br>Account In | Vork Study<br>nd | Over the Cap | UC Monthly<br>Salary | Annual Rate  | Total<br>Allocated Amt | \$ Amt<br>Firm? | Percent of<br>Pay | Percent of<br>Effort | Сар Туре | Cap Rate<br>(Annual) | Prorated Cap Rate<br>(Annual) | Prorated Cap Rate<br>(Monthly) |          |
| 1 03/08/2020   | 06/30/2020  | IR                   | FG21815     | 8702    | 30525 |            | 02   | IRFIN          |                         |                  |              | \$63.88              | \$133,381.44 | \$241.09               |                 | 100.000000        | 100.00000            | HHS      | \$197,300.0          | 0 \$197,300.00                |                                |          |

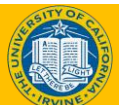

24

## **Funding Preview**

- The **Funding Distribution Preview** page displays a preview of all funding distributions, to verify the data is accurate and complete, and includes the applied caps and over the cap amounts.
- If there are no errors, click the **Submit to Funding Entry** button to move the funding entered on the worksheet to the Funding Entry page.

| Position Number<br>Fiscal Year:2020 Budget Begin Date:07/01/2019 E<br>Funding Distribution Preview<br>Date of Entry: 03/22/2020 Eff Seq: 0 | Budget End Date:08/30/                | /2020              |                                  |                                   |                                      |                           |
|----------------------------------------------------------------------------------------------------|---------------------------------------|--------------------|----------------------------------|-----------------------------------|--------------------------------------|---------------------------|
| Fiscal Year:2020         Budget Begin Date:07/01/2019         E           Funding Distribution Preview                                     | Budget End Date:08/30/                | /2020              |                                  |                                   | First TARSON AN                      |                           |
| Funding Distribution Preview Date of Entry: 03/22/2020 Eff Seq: 0                                                                          |                                       |                    |                                  |                                   | Find Data and                        |                           |
| Date of Entry: 03/22/2020 Eff Seq: 0                                                                                                    |                                       |                    |                                  |                                   | Find   View All                      | First 1 of 1 Last         |
| Begin 03/08/2020 End Date: 06/30/2020 Total Monthly<br>Date:<br>Ern Cd Over the Cap Chart KFS Account KFS Org Fur                          | r Amount: \$63.88<br>nd Project ID Su | Percent of Pay: 10 | 0.000<br>« Study Monthly Rate Pe | Personaliz<br>reent of Percent of | e   Find   💷   🔜<br>Cap Rate Prorate | First 4 1 of 1 2 Last     |
| Code                                                                                                    |                                       | onit ind           |                                  | ray Ellon                         | (Annual) Nate (An                    | indaily indice (monthing) |
| 1 REG IR FG21815 8702 30                                                                                                    | 525 02                                | 2 IRFIN            | \$63.88 100                      | .000000 100.000000                | \$197,300.00 \$197,                  | 300.00                    |

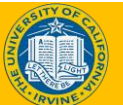

#### **Submission from Funding Entry page**

- The worksheet pulls the information into the Funding Entry page.
- You must click **Save** in order to get the **Submit** button.

| t ID:<br>scal Year: | IRCMF<br>2020         | <ul> <li>Departr</li> <li>Budget</li> </ul> | nent:<br>Begin Date: 0 | 7/01/2019           | Budget End D      | ate: (     | 06/30/2020 | Requ       | est Statu   | is: In Progres        | work               | shee         | ig<br>Lis     | spull                       | ed      | -<br>into           |                                   |        |
|---------------------|-----------------------|---------------------------------------------|------------------------|---------------------|-------------------|------------|------------|------------|-------------|-----------------------|--------------------|--------------|---------------|-----------------------------|---------|---------------------|-----------------------------------|--------|
| vel<br>Departm      | ient                  | OPosition Pa                                | ol                     | Position            | Po                | ol ID:     |            |            |             | 1                     | the F              | undi         | ۱g            | Entry                       | p       | age.                | First 🧐 1                         | of 3 🚸 |
| ob Data             | Snapsh                | ot                                          |                        |                     |                   | 0110.      |            |            |             |                       |                    | Personalize  | Find          | @  🖩                        | First 🤅 | 🕅 1 of 1 🛞          | Last                              |        |
| Name                | ls 1                  | Job details 2                               | Empl ID                | Empl<br>Rcd         | Effective<br>Date | Eff<br>Seq | Department |            | Job<br>Code | Job Code E            | escr               | Pass         | yroll<br>atus | Expected<br>Job End<br>Date | e-Veri  | ify                 |                                   |        |
| 1                   |                       |                                             |                        | )                   | 0 12/29/2019      |            | 0          |            |             |                       |                    | A            | tive          |                             |         |                     |                                   |        |
| Ern<br>Cd<br>REG    | Distrib<br>Seq #<br>1 | ution<br>KFS Chart<br>Code<br>IR            | KFS Account<br>FG21815 | KF\$ Org<br>8702    | Fund<br>30525     |            | Project ID | Sub<br>02  | 1           | GL Bus Unit<br>RFIN   | KFS Sub<br>Account | Work Study   | Pers<br>Ind   | onalize   Find              | 16211   | Funding<br>End Date | 1-2 of 2<br>Pay Dist %<br>100.000 | Last   |
|                     |                       | IR                                          | FG21815                | 8702                | 30525             |            |            | 02         |             | RFIN                  |                    |              |               |                             |         | ß                   | 100.000                           | +      |
|                     |                       | IR<br>ocument                               | FG21815                | 8702<br>ew Attachme | 30525<br>ent E    | elete A    | ttachment  | 02<br>Budg | et Distrib  | RFIN<br>ution Details | Salary Cap         | / MCOP Fundi | ng Wor        | ksheet                      |         | H                   | 100.000                           | +      |
| 2<br>Justifi        | A                     |                                             |                        |                     |                   |            |            |            |             |                       |                    |              |               |                             |         |                     |                                   |        |

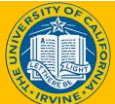

#### Funding Entry & Updates–Approval

# All funding entry and updates trigger the **Approval Workflow Engine (AWE)**.

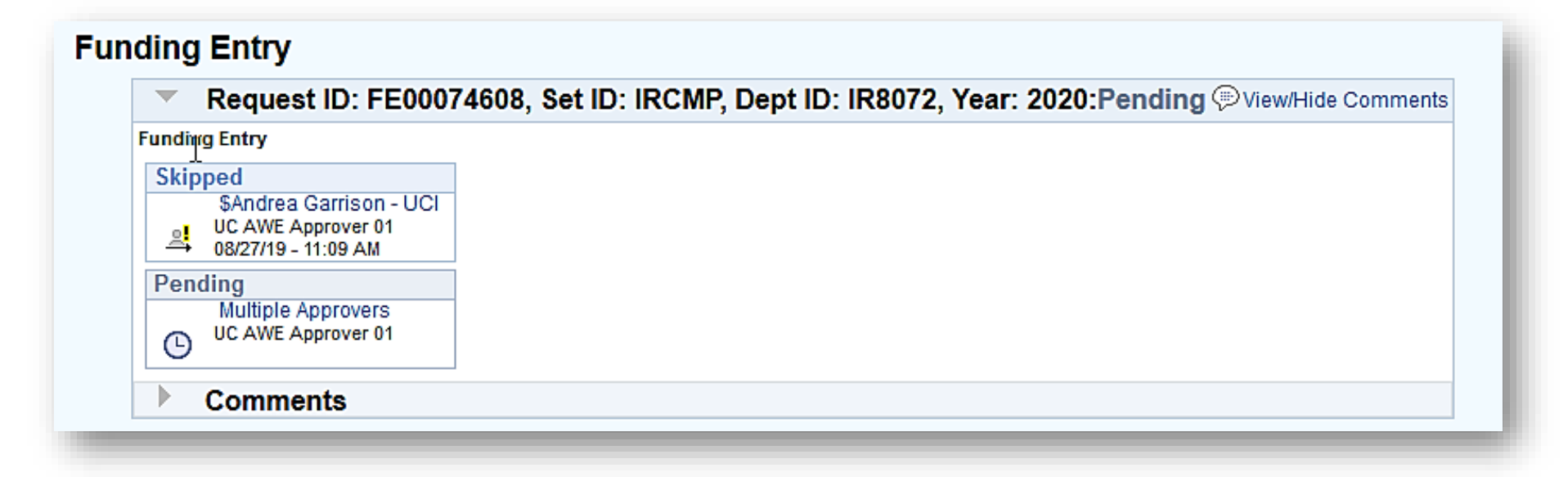

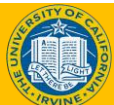

#### **Approval Verification – Email Notification**

After final approval of the funding entry or funding update, the system automatically sends an email notification to the department Initiator, which indicates the transaction is approved or denied.

| From:<br>To: | RACE-HERBORN and Antonia and Antonia | Sent: Mon 7/31/ | 2017 8:22 AM |
|--------------|----------------------------------------------------------------------------------------------------|-----------------|--------------|
| Cc           |                                                                                                    |                 |              |
| Subject:     | UCPath Funding Entry Transaction Approved                                                                                                    |                 |              |
| Your requ    | est for a Funding Entry transaction for Department 802200 has been approved at all levels, and has been processed into the Pe                                                                                                    | opleSoft databa | ase.         |
| You can vi   | ew this transaction at                                                                                                    |                 |              |
| https://su   | cs4j.universityofcalifornia.edu/psp/SUCS4J/EMPLOYEE/HRMS/c/UC_EXTENSIONS.UC_DEPTBDGT_ERN.GBL?                                                                                                    |                 |              |
| Page=UC      | DEPTBDGT_ERN&Action=U&REQUEST_ID=FE00002106&SETID=UCOP1&DEPTID=802200&FISCAL_YEAR=2018                                                                                                    |                 |              |
|              |                                                                                                    |                 |              |
| This comn    | nunication was sent via Oracle Workflow Technology. Please do not reply to this email.                                                                                                    |                 |              |
|              |                                                                                                    |                 |              |
|              |                                                                                                    |                 |              |

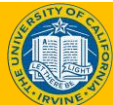

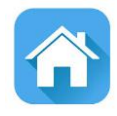

# Health Sciences Salary Capped Funding & Multiple Components of Pay

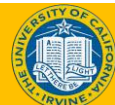

## **Lesson Objectives**

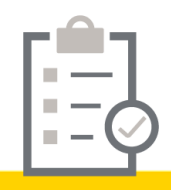

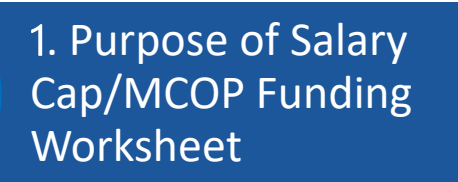

2: Salary Capped Funding

Health Sciences Salary Caps & Multiple Components of Pay

#### In this topic we will:

- Evaluate HCOMP
   Compensation Identifiers
- Review setting up compensation in Job Data
- Understand Job Earnings Distribution

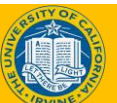

3

## **Example of H-COMP Setup**

College of Health Sciences has complex funding requirements due to the frequent use of Salary Caps & Multiple Components of Pay.

| Empl ID:          |                           | Empl Rcd: 0          |                    |                      |                       |
|-------------------|---------------------------|----------------------|--------------------|----------------------|-----------------------|
| Position Number:  | 40282175                  | PROF-HCOMP           |                    |                      |                       |
| Fiscal Year: 2020 |                           | Budget Begin Date: 0 | 7/01/2019 Bud      | get End Date: 06/30/ | 2020                  |
| Compensation I    | Data <mark>Snaps</mark> l | hot                  |                    | Find View All        | First 🕢 1 of 2 🕑 Last |
| As of Date:       | 12/01/2019                | Eff Seq:             | 1                  |                      |                       |
| Salary Plan:      | APU2                      | Comp Fr              | req: UC 12/12 - FY |                      |                       |
| Salary Grade:     | 1                         | FTE:                 | 0.925000           |                      |                       |
| Step:             | 0                         |                      |                    |                      |                       |
| Pay Component     | Ern Cd                    | Monthly              | Annual             | Percentage           |                       |
| Х                 | HSR                       | \$17,073.96          | \$204,887.50       | 66.581298            |                       |
| Χ'                | HSP                       | \$3,414.79           | \$40,977.50        | 13.316260            |                       |
| Υ                 | HSN                       | \$5,155.03           | \$61,860.30        | 20.102442            |                       |
| Total UC Salary   | 1                         | \$25,643.78          | \$307,725.30       | 100.000000           |                       |
|                   |                           |                      |                    |                      |                       |

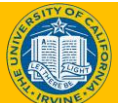

## **CHOS X,Y&Z Pay Components**

| Pay Component                 | Faculty Salary and Benefits                                                                                                    | Non-Faculty Academic/Staff                                                                                                    |
|-------------------------------|----------------------------------------------------------------------------------------------------|----------------------------------------------------------------------------------------------------|
| Additional/Other              | Includes all salary not included in the X, Y, and Z payments faculty salary.                                                             | Includes all non-base salary, such as shift differentials and overtime.                                                                   |
| Base & Negotiated             | Includes X, X' and Y' components of<br>faculty salary (Health Sciences<br>Compensation Plan) as well as<br>credits that impact base pay. | Includes regular salary and those<br>salaries that are treated like regular<br>pay as well as credits that impact<br>base pay.            |
| Faculty<br>Bonuses/Incentives | Includes only the Z Payments of<br>faculty salary (Health Sciences<br>Compensation Plan)                                                 | N/A (exceptions for faculty who may<br>also have multiple title codes where<br>one may be a non-faculty academic<br>or staff title code). |

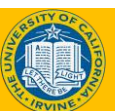

## **COMP Rate Codes**

| Comp Rate<br>Code | Comp Rate Code Description     | Earn<br>Code | Earn Code Description       |
|-------------------|--------------------------------|--------------|-----------------------------|
| UCHSP             | HSCP "X Prime" - Annual Rate   | HSP          | HSCP-Differential (X Prime) |
| UCHSX             | HSCP "X" - Annual Rate         | HSR          | HSCP-Regular (X)            |
| UCHSN             | HSCP Negotiated [NOT FIRM]     | HSN          | HSCP-Negotiated (Y)         |
| UCHSAP            | HSCP Above Scale - X Prime     | HSP          | HSCP-Differential (X Prime) |
| UCHSAX            | HSCP Above Scale - X           | HSR          | HSCP-Regular (X)            |
| UCHSO1            | HSCP Off Scale 1 (Eligible)    | HOS          | HSCP Off-Scale X Earnings   |
| UCHSO2            | HSCP Off Scale 2 (Ineligible)  | HOS          | HSCP Off-Scale X Earnings   |
| UCHSO3            | HSCP Off Scale 3 (Decrease)    | HOS          | HSCP Off-Scale X Earnings   |
| UCHSY             | HSCP Negotiated [FIRM]         | HSN          | HSCP-Negotiated (Y)         |
| UCHSMA            | HSCP Min Scale - Above Scale X | HSR          | HSCP-Regular (X)            |
| UCHSMP            | HSCP Min Scale - X Prime       | HSP          | HSCP-Differential (X Prime) |
| UCHSMX            | HSCP Min Scale - X             | HSR          | HSCP-Regular (X)            |
| UCHMAP            | HSCP Min - Above Scale X Prime | HSP          | HSCP-Differential (X Prime) |

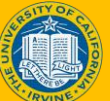

#### **H-COMP Compensation Identifiers**

The example below provides a detailed snapshot of a professor of health sciences compensation funding. As shown below, the professor is compensated by three different funds:

- X= HSR Regular Salaried
- HSP= Regular Salaried Differential (X Prime)
- HSN= Negotiated Salary (Additional Compensation)

| Empl ID:          |             | Empl Rcd:    | 0             |              |        |                  |         |        |        |
|-------------------|-------------|--------------|---------------|--------------|--------|------------------|---------|--------|--------|
| Position Number:  | 40282175    | PROF-HC      | OMP           |              |        |                  |         |        |        |
| Fiscal Year: 2020 |             | Budget Begir | n Date: 07/01 | 1/2019       | Budget | End Date: 06/30/ | 2020    |        |        |
| Compensation [    | Data Snapsl | not          |               |              |        | Find View All    | First 🕢 | 1 of 2 | 🕑 Last |
| As of Date:       | 12/01/2019  |              | Eff Seq:      | 1            |        |                  |         |        |        |
| Salary Plan:      | APU2        |              | Comp Freq:    | UC 12/12 - F | Y      |                  |         |        |        |
| Salary Grade:     | 1           |              | FTE:          | 0.925000     |        |                  |         |        |        |
| Step:             | 0           |              |               |              |        |                  |         |        |        |
| Pay Component     | Ern Cd      | Mor          | thly          | Annu         | lal    | Percentage       |         |        |        |
| х                 | HSR         | \$17,07      | 3.96          | \$204,887.   | 50     | 66.581298        |         |        |        |
| X'                | HSP         | \$3,41       | 4.79          | \$40,977.    | 50     | 13.316260        |         |        |        |
| Y                 | HSN         | \$5,15       | 5.03          | \$61,860.3   | 30     | 20.102442        |         |        |        |
| Total UC Salary   |             | \$25,64      | 3.78          | \$307,725.3  | 30     | 100.000000       |         |        |        |
|                   |             |              |               |              |        |                  |         |        |        |

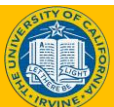

## Set up in Job Data

When an employee is hired, the compensation is entered on the Job Data tab using one of the Smart HR templates.

- The Salary Plan, Salary Grade and Step populates the Job Compensation Pay Components section.
- When manually entering this information, leave the Step blank.

| Job - Salary Plan           |                                                                         |    |
|-----------------------------|-------------------------------------------------------------------------|----|
| Salary Administratio<br>Pla | APU3 Salary Grade 1                                                     |    |
| Ste                         | Leave Blank                                                             |    |
| Job Compensation - Pa       | y Components Personalize   Find   View All   💷   🔜 First 🕚 1 of 1 🛞 Las | st |
| Comp Rate Code              | Compensation Rate Compensation Frequency Rate Code Source               |    |
| 1Q                          | User will enter Pay Components Details                                  |    |
|                             |                                                                         |    |

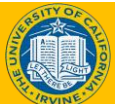

## **Adding Comp Rate Codes**

X and X Prime and both derived from the salary steps.

Adding a new row will allow the users to enter the COMP Rate code and COMP Rate Annual Percentage.

Note: When Adding Row, Rate Code Source will always read manual.

| Jo | b Compensation - Pa | ay Components     | Personalize   Find     | Personalize   Find   View All   🖉   🔢 First 🕚 1-3 of |     |  |  |  |  |  |  |  |
|----|---------------------|-------------------|------------------------|------------------------------------------------------|-----|--|--|--|--|--|--|--|
|    | Comp Rate Code      | Compensation Rate | Compensation Frequency | Rate Code Source                                     |     |  |  |  |  |  |  |  |
| 1  | UCHSPQ              | 31900.000000      | A                      | Salary Step                                          | + - |  |  |  |  |  |  |  |
| 2  | UCHSXQ              | 106400.000000     | A                      | Salary Step                                          | • - |  |  |  |  |  |  |  |
|    | UCHSN               | 10000.000000      | A                      | Manual                                               | • - |  |  |  |  |  |  |  |

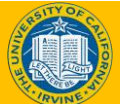

## **Job Earnings Distribution**

Aggregate Comp Rate is derived based on the Compensation Rate Annual Amounts and FTE. This amount is the monthly amount the employee will receive for this compensation plan. This does not include additional pay, or pay from any other jobs.

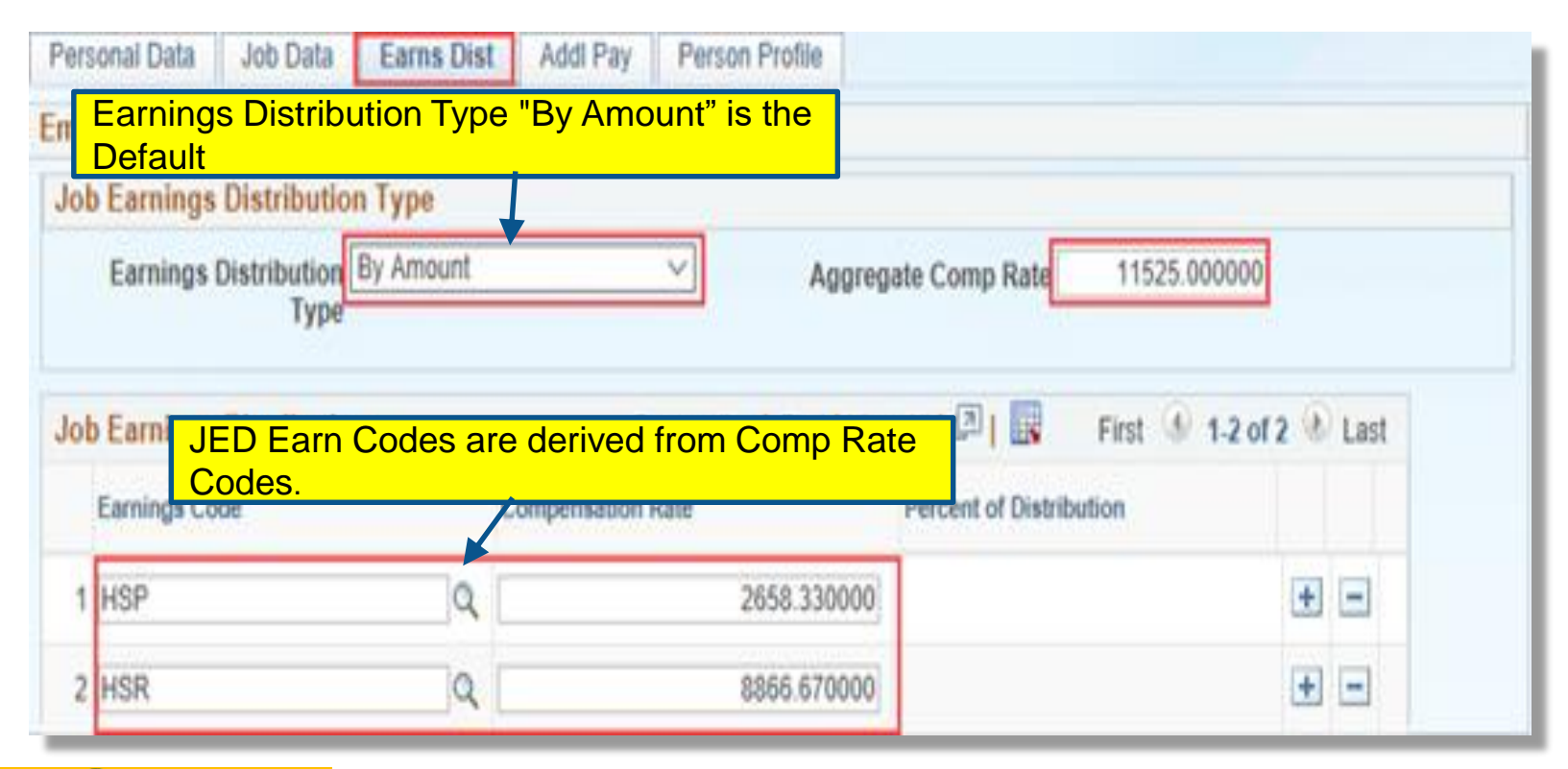

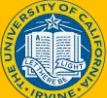

#### **H-COMP Funding Worksheet Availability**

The newly created job must be approved and processed by UCPC to activate the Salary Cap/MCOP Worksheet hyperlink.

| Funding Entry              |                          |             |                    |            |                |                 |                     |                   |                     |          |
|----------------------------|--------------------------|-------------|--------------------|------------|----------------|-----------------|---------------------|-------------------|---------------------|----------|
| Request ID NEW             |                          |             |                    |            |                |                 |                     |                   |                     |          |
| Set ID: IRCMP              | Department: IR74         | 154 MEC     | DICINE             |            | Request State  | as: In Progress |                     |                   |                     |          |
| Fiscal Year: 2020          | Budget Begin Date: 07/0  | 1/2019 Budg | get End Date:      | 06/30/2020 |                |                 |                     |                   |                     |          |
| Level                      |                          |             |                    |            |                |                 |                     |                   |                     |          |
| O Department O Pos         | tion Pool · Po           | sition      |                    |            |                |                 | +                   | ]                 |                     |          |
| Position Number: 4020512   | ) poor -                 | 100410      | Pool ID:           |            |                |                 |                     |                   |                     |          |
| Job Data Spanshot          | - PROPP                  | +COMP       |                    |            |                |                 | Pers                | onaliza i End I 🖉 | I 🔯 – Eest 🛞 La     | 1 @ Last |
| Job details 1 Job detail   | b 2 (TTT)                |             |                    |            |                |                 |                     |                   |                     |          |
|                            |                          | Email       |                    |            |                |                 |                     | Payroll Expect    | wi                  |          |
| Name                       | Empil ID                 | Red         | tive Date ICIT Seq | Department | Job Code       | Job Code Descr  |                     | Status Job En     | vi Dale e Verity    |          |
| EE Name                    | 10203119                 | 0 05/0      | 1/2019             | 1 IR7454   | 001721         | PROF-HCOMP      |                     | Active            |                     |          |
| Funding Effective Date: 07 | 01/2019 Eff Seq:         | 0 Stat      | tus: Active        |            | Record Statu   | s: Saved to Da  | tabase              |                   |                     |          |
| Earnings Distribution      |                          |             |                    |            |                |                 |                     |                   |                     |          |
| Em Cd Seq # KPS C          | hart Code XFS Account KD | rs Org      | AWE Department     | Fund       | Project ID     | Sub             | GL Dus Unit Acco    | Sub Work Star     | dy Ind Over the Cap | Fan      |
| Justification docume       | nt                       |             |                    |            |                | _               |                     |                   | _                   |          |
| Add Att                    | achment View             | Allachment  | Delete             | Attachment | Budget Distrib | ution Details S | alary Cap / MCOP Fu | nding Worksheet   |                     |          |
|                            |                          |             |                    |            |                |                 |                     |                   |                     |          |

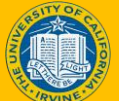

## **H-COMP Default Funding Profile**

**Default for OTC Indicator=No:** recommended to always enter a default account.

Leave the Earn Code Blank, and then enter "No" for the OTC Indicator. Enter appropriate fund information. This will be the default for all rows that are NOT OTC, even when there is no Salary Cap.

**Default for OTC Indicator=Yes:** Leave the Earn Code blank, and entering "Yes" for the OTC indicator. Enter appropriate fund information. This will be the default for OTC Rows, if no others are specified.

**Default for specific Earn Code:** Enter Earn Code, set the OTC Indicator to Yes or No, as appropriate. Enter the funding information. Repeat for all Earn Codes as required.

|       |    |                |                      |    |             |   |         |       |            |    |     |   | Personaliz     | e   Find   🖓       | Firs              | t 🕚 1-5 of 5   | 1 | .ast |      |
|-------|----|----------------|----------------------|----|-------------|---|---------|-------|------------|----|-----|---|----------------|--------------------|-------------------|----------------|---|------|------|
| Em Cd | In | OTC<br>ficator | KFS<br>Chart<br>Code |    | KFS Account |   | KFS Org | Fund  | Project ID |    | Sub |   | GL Bus<br>Unit | KFS Sub<br>Account | Work Study<br>Ind | Distribution % |   |      |      |
|       | Y  | 15 V           | IR                   | 9  | GF10158     | 9 | 7146    | 19900 | 0          | Q  | 01  | Q | IRFIN          | 9                  |                   | 100.000        | + | -    |      |
| 2 0   | N  | × ×            | IR                   | 9  | GF10295     | Q | 6059    | 19900 |            | Q  | 02  | Q | IRFIN          |                    |                   | 100.000        | + | -    | -    |
| HSR C | Y  | is V           | / IR                 | Q, | SS12489     | Q | 6101    | 60242 |            | Q  | 00  | Q | IRFIN          | 9                  |                   | 75.000         | + | I=1  | Mate |
| HSR C | Y  | s v            | IR                   | Q  | SS12488     | 9 | 7049    | 60242 |            | Q  | 00  | Q | IRFIN          | Q                  |                   | 25.000         | + | -    | 010  |
| HSP C | Y  | is v           | IR                   | Q  | SS12489     | 9 | 6101    | 60242 |            | Q, | 00  | Q | IRFIN          | Q                  |                   | 100.000        | + |      | -    |

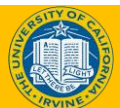

En

## **Instructor Demo**

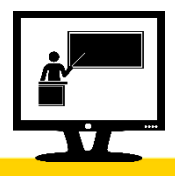

#### **Initiate New Position Funding Entry Request - MCOP**

- Watch as your instructor demonstrates how to initiate a personal data change template transaction in UCPath.
- Follow along using the UCPath Help topic.
  - Open the <u>UCPath Help site</u> and refer to the *Initiate New Position Funding Entry Request - MCOP* topic.
  - Launch the **See It** version of the topic.
- At the end of the demonstration, you will have the opportunity to practice this task.

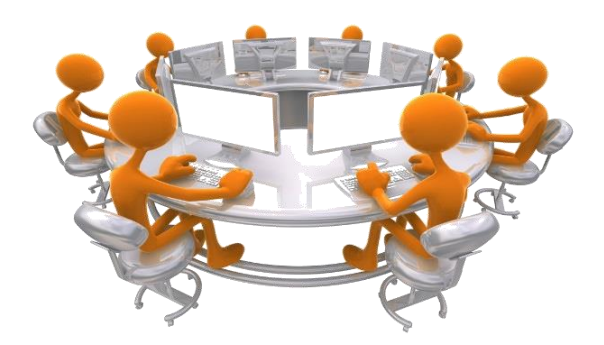

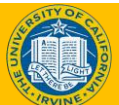

### **Course Review**

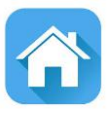

User Productivity Kit Simulations(UPK) are available to provide users additional training demonstrations for your transactions.

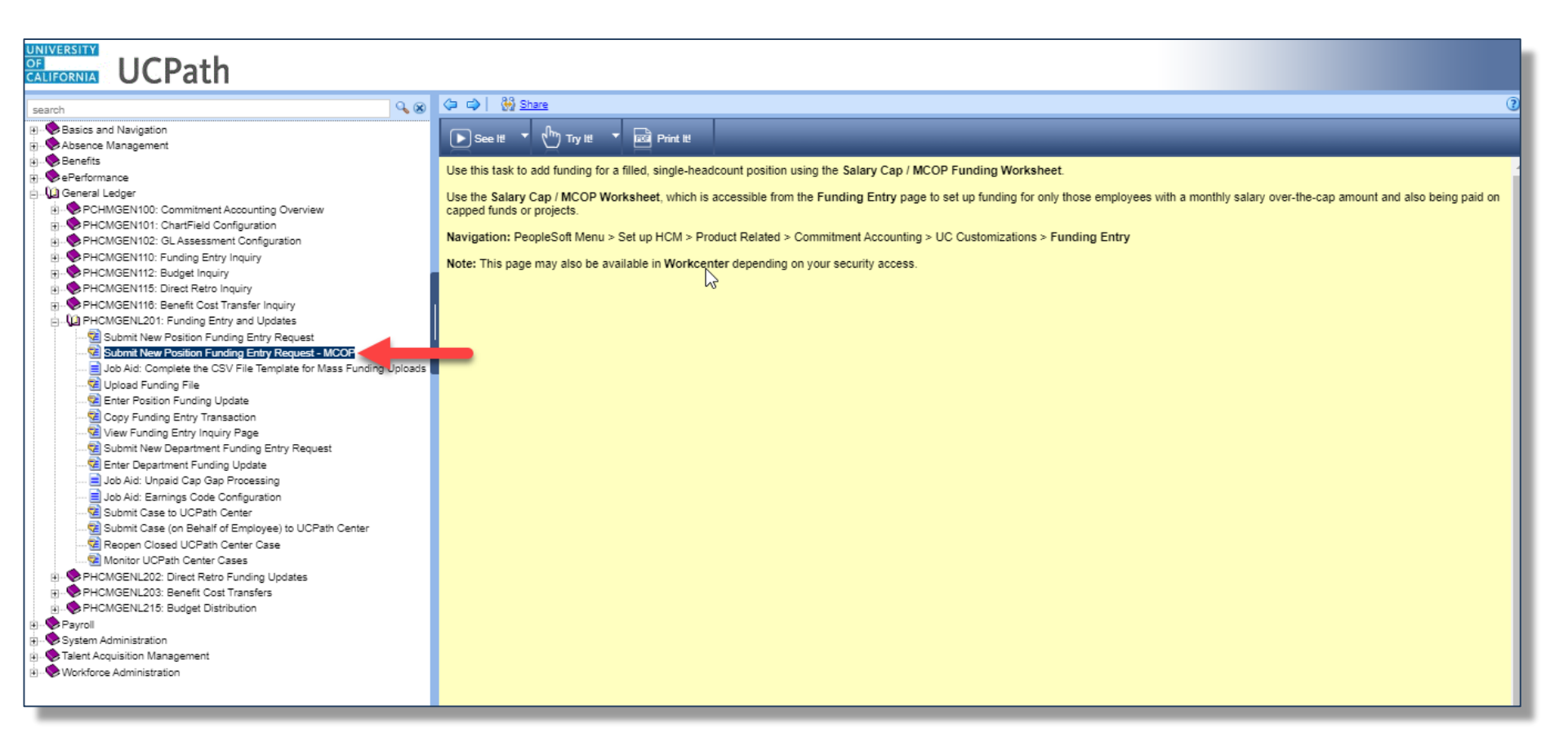

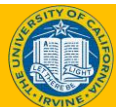

## Where to Get Help

- The UCPath Help site is your first level of support. Search for conceptual content, job aids or step-by-step instructions for UCPath tasks.
  - From the UCPath portal homepage, expand the Help / FAQ section on the left side of the page and then click the "Location Users" link to open the site. \*An Adobe PDF version is available for users with screen readers.
- If you're experiencing issues, or have questions about transactions, please contact the Employee Experience Center at (949) 825-0500, or submit a ticket by visiting UCPath.UCI.Edu

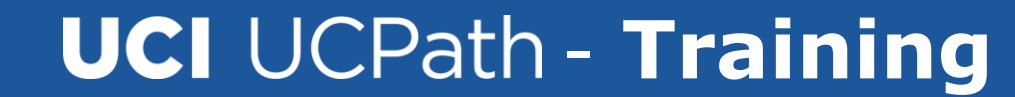

#### **Training End**

## **Thank You!**

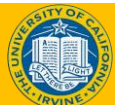